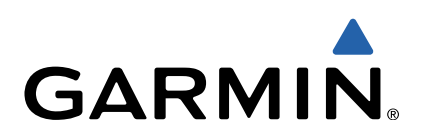

# nüvi<sup>®</sup> serie 2707/2708 Manuale Utente

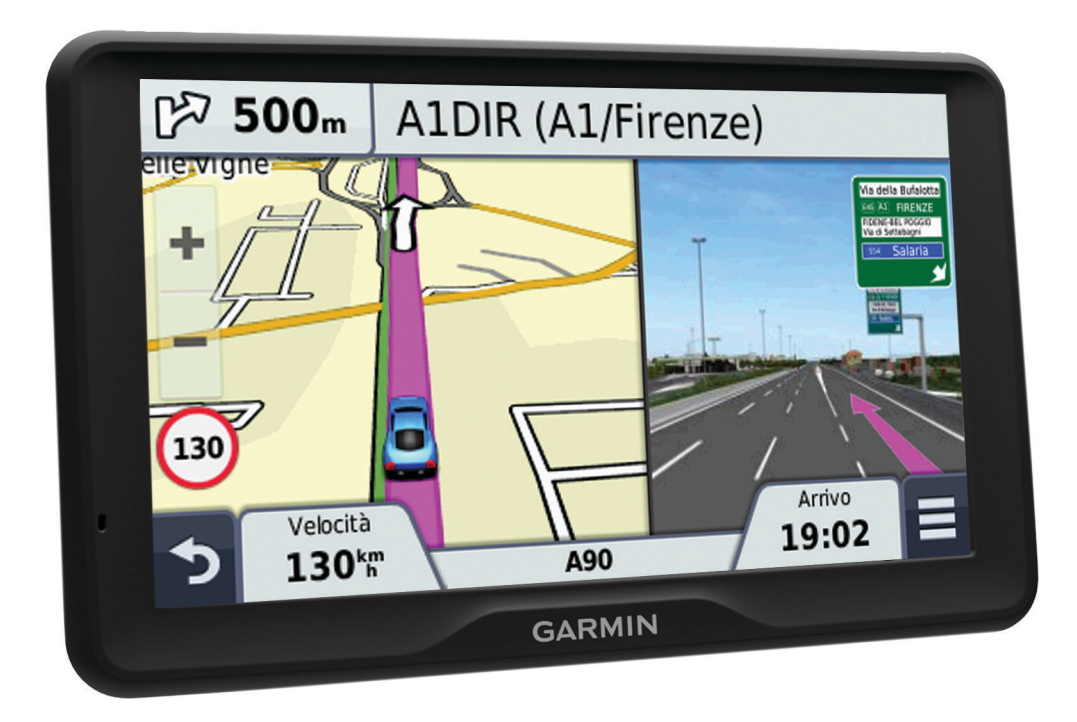

Tutti i diritti riservati. Ai sensi delle norme sul copyright, non è consentito copiare integralmente o parzialmente il presente manuale senza il consenso scritto di Garmin. Garmin si riserva il diritto di modificare o migliorare i prodotti e di apportare modifiche al contenuto del presente manuale senza obbligo di preavviso nei confronti di persone o organizzazioni. Visitare il sito Web www.garmin.com per gli attuali aggiornamenti e ulteriori informazioni sull'uso del prodotto.

Garmin<sup>®</sup>, nüvi<sup>®</sup> e il logo Garmin sono marchi di Garmin Ltd. o delle società affiliate, registrati negli Stati Uniti e in altri Paesi. L'uso di tali marchi non è consentito senza consenso esplicito da parte di Garmin.

BaseCamp™, HomePort™, MapSource®, myGarmin™, ecoRoute™, myTrends™, trafficTrends™, nüMaps Guarantee™ e nüMaps Lifetime™ sono marchi di Garmin Ltd. o delle società affiliate. L'uso di tali marchi non è consentito senza consenso esplicito da parte di Garmin.

Il marchio e i logo Bluetooth<sup>®</sup> sono di proprietà di Bluetooth SIG, Inc. e il loro uso da parte di Garmin è concesso su licenza. microSD™ e il logo microSDHC sono marchi di SD-3C, LLC. Windows<sup>®</sup>, Windows Vista<sup>®</sup> e Windows XP<sup>®</sup> sono marchi registrati di Microsoft Corporation negli Stati Uniti e in altri Paesi. Mac<sup>®</sup> è un marchio di Apple Inc. HD Radio<sup>™</sup> e il logo HD sono marchi di iBiquity Digital Corporation. Tecnologia HD Radio prodotta con la licenza di iBiquity Digital Corporation. Brevetti degli Stati Uniti e di Paesi esteri.

## Sommario

| Operazioni preliminari1                                      |
|--------------------------------------------------------------|
| Collegamento del dispositivo all'alimentazione del veicolo 1 |
| Assistenza e aggiornamenti1                                  |
| Impostazione di Garmin Express 1                             |
| nüMaps Guarantee™1                                           |
| Abbonamenti permanenti 1                                     |
| Attivare e disattivare la modalita di sospensione            |
| Spegnimento del dispositivo                                  |
| Reimpostazione dei dispositivo                               |
| Acquisizione della luminasità della asharma                  |
| Regulazione del volume                                       |
| Info su Volume automatico                                    |
| Icone della barra di stato                                   |
| Visualizzazione dello stato del segnale GPS 2                |
| Informazioni sulla batteria                                  |
| Impostazione dell'ora                                        |
| Uso dei pulsanti visualizzati sullo schermo                  |
| Uso della tastiera su schermo2                               |
| Posizioni 2                                                  |
| Ricerca di posizioni                                         |
| Ricerca di una nosizione per categoria                       |
| Ricerca di una posizione tramite la barra di ricerca         |
| Modifica dell'area di ricerca                                |
| Ricerca di una posizione mediante la consultazione della     |
| mappa                                                        |
| Ricerca di un indirizzo                                      |
| Ricerca delle ultime destinazioni trovate                    |
| Ricerca di parcheggi 3                                       |
| Strumenti di ricerca 3                                       |
| Salvataggio delle posizioni                                  |
| Memorizzazione di una posizione 3                            |
| Memorizzazione della posizione corrente                      |
| Salvataggio della posizione Casa 4                           |
| Modifica di una posizione salvata 4                          |
| Assegnazione di una categoria a una posizione salvata 4      |
| Eliminazione di una posizione salvata                        |
| Aggiunta di un collogamento                                  |
| Rimozione di un collegamento                                 |
| Punti di interesse personali                                 |
| Installazione del software POLLoader 4                       |
| Uso dei file di Aiuto di POI Loader                          |
| Ricerca di punti di interesse personali                      |
| Navigazione                                                  |
| Avvio di un percorso                                         |
| Antenrima di più percorsi 4                                  |
| Modifica della modalità di calcolo del percorso 5            |
| Avvio di un percorso verso una posizione salvata             |
| Percorso sulla mappa                                         |
| Uso della mappa di navigazione                               |
| Aggiunta di un punto a un percorso 5                         |
| Come effettuare una deviazione 5                             |
| Interruzione del percorso 5                                  |
| Visualizzazione del percorso 5                               |
| Visualizzazione di un elenco di svolte5                      |
| Visualizzazione della svolta successiva5                     |
| Visualizzazione degli svincoli                               |
| Into su Luoghi sul percorso                                  |
| Ricerca dei servizi Luoghi sul percorso                      |
| Personalizzazione delle categorie Luoghi sul percorso        |
| ทางกาลzion น พลงงูเง                                         |
| Visualizzazione dei dati di viaggio dalla manna              |

|                                                                                                    | 0                                    |
|----------------------------------------------------------------------------------------------------|--------------------------------------|
| Visualizzazione del registro di viaggio                                                                                                    | . 6                                  |
| Reimpostazione delle informazioni di viaggio                                                                                                    | 6                                    |
| Uso di percorsi suggeriti                                                                                                    | 6                                    |
| Visualizzazione delle informazioni relative alla posizione                                                                                                    |                                      |
| corrente                                                                                                    | 6                                    |
| Ricerca di servizi nelle vicinanze                                                                                                    | 7                                    |
| Come fornire indicazioni per raggiungere la posizione                                                                                                    |                                      |
| corrente                                                                                                    | 7                                    |
| Caratteristiche delle strade da evitare                                                                                                    | 7                                    |
| Informazioni sugli elementi da evitare personalizzati                                                                                                    | 7                                    |
| Come evitare un'area                                                                                                    | 7                                    |
| Come evitare strade                                                                                                    | 7                                    |
| Disattivazione di un elemento da evitare personalizzato                                                                                                    | 7                                    |
| Eliminazione degli elementi da evitare personalizzati                                                                                                    | 7                                    |
| Personalizzazione della mappa                                                                                                    | 7                                    |
| Personalizzazione degli strumenti mappa                                                                                                    | 7                                    |
| Personalizzazione dei livelli mappa                                                                                                    | 7                                    |
| Modifica dei campi dati della mappa                                                                                                    | 7                                    |
| Modifica della prospettiva della mappa                                                                                                    | 7                                    |
| Autovelox                                                                                                    | 7                                    |
| Traffico                                                                                                    | 8                                    |
| Ricevere dati infotraffico tramite un ricevitore Info Traffico                                                                                                    | 8                                    |
| Ricevitore Info Traffico                                                                                                    | 8                                    |
| Posizionamento del ricevitore Info Traffico                                                                                                    |                                      |
| Visualizzazione del traffico sul percorso                                                                                                    | 8                                    |
| Visualizzazione del traffico sulla mappa                                                                                                    | 0                                    |
| Ricerca degli eventi relativi al traffico                                                                                                    |                                      |
| Eventi relativi al traffico sul proprio percorso                                                                                                    | 0<br>8                               |
| Percorso alternativo                                                                                                    |                                      |
| Info sulle videocamere di controllo del traffico                                                                                                    |                                      |
| Memorizzazione di una videocamera di controllo del                                                                                                    | 0                                    |
| traffico                                                                                                    | g                                    |
| Visualizzazione di una videocamera di controllo del                                                                                                    |                                      |
|                                                                                                    |                                      |
| traffico                                                                                                    | q                                    |
| traffico                                                                                                    | 9<br>q                               |
| traffico<br>Informazioni sugli abbonamenti Infotraffico<br>Attivazione degli abbonamenti                                                                                                    | . 9<br>. 9<br>9                      |
| traffico<br>Informazioni sugli abbonamenti Infotraffico<br>Attivazione degli abbonamenti<br>Visualizzazione degli abbonamenti Info Traffico                                                                                                    | 9<br>9<br>9                          |
| traffico<br>Informazioni sugli abbonamenti Infotraffico<br>Attivazione degli abbonamenti<br>Visualizzazione degli abbonamenti Info Traffico<br>Aggiunta di un abbonamento                                                                                                    | 9<br>9<br>9<br>9                     |
| traffico<br>Informazioni sugli abbonamenti Infotraffico<br>Attivazione degli abbonamenti<br>Visualizzazione degli abbonamenti Info Traffico<br>Aggiunta di un abbonamento<br>trafficTrends™                                                                                                    | 9<br>9<br>9<br>9<br>9                |
| traffico<br>Informazioni sugli abbonamenti Infotraffico<br>Attivazione degli abbonamenti<br>Visualizzazione degli abbonamenti Info Traffico<br>Aggiunta di un abbonamento<br>trafficTrends™<br>Disattivazione di trafficTrends                                                                                                    | 9<br>9<br>9<br>9<br>9<br>9           |
| traffico<br>Informazioni sugli abbonamenti Infotraffico<br>Attivazione degli abbonamenti<br>Visualizzazione degli abbonamenti Info Traffico<br>Aggiunta di un abbonamento<br>trafficTrends™<br>Disattivazione di trafficTrends<br>Attivazione della funzione Traffico                                                                                                    | 9<br>9<br>9<br>9<br>9<br>9<br>9      |
| traffico<br>Informazioni sugli abbonamenti Infotraffico<br>Attivazione degli abbonamenti<br>Visualizzazione degli abbonamenti Info Traffico<br>Aggiunta di un abbonamento<br>trafficTrends™<br>Disattivazione di trafficTrends<br>Attivazione della funzione Traffico                                                                                                    | 9<br>9<br>9<br>9<br>9<br>9<br>9<br>9 |
| traffico<br>Informazioni sugli abbonamenti Infotraffico<br>Attivazione degli abbonamenti<br>Visualizzazione degli abbonamenti Info Traffico<br>Aggiunta di un abbonamento<br>trafficTrends™<br>Disattivazione di trafficTrends<br>Attivazione della funzione Traffico<br><b>Comando vocale</b>                                                                                                    | 9<br>9<br>9<br>9<br>9<br>9<br>9<br>  |
| traffico<br>Informazioni sugli abbonamenti Infotraffico<br>Attivazione degli abbonamenti<br>Visualizzazione degli abbonamenti Info Traffico<br>Aggiunta di un abbonamento<br>trafficTrends™<br>Disattivazione di trafficTrends<br>Attivazione della funzione Traffico<br><b>Comando vocale</b><br>Impostazione della frase di attivazione                                                                                                    | 9<br>9<br>9<br>9<br>9<br>9<br>9<br>  |
| traffico<br>Informazioni sugli abbonamenti Infotraffico<br>Attivazione degli abbonamenti<br>Visualizzazione degli abbonamenti Info Traffico<br>Aggiunta di un abbonamento<br>trafficTrends™<br>Disattivazione di trafficTrends<br>Attivazione della funzione Traffico<br><b>Comando vocale</b><br>Impostazione della frase di attivazione<br>Attivazione del comando vocale                                                                                                    | 9<br>9<br>9<br>9<br>9<br>9<br>9<br>  |
| traffico<br>Informazioni sugli abbonamenti Infotraffico<br>Attivazione degli abbonamenti<br>Visualizzazione degli abbonamenti Info Traffico<br>Aggiunta di un abbonamento<br>trafficTrends™<br>Disattivazione di trafficTrends<br>Attivazione della funzione Traffico<br><b>Comando vocale</b><br>Impostazione della frase di attivazione<br>Attivazione del comando vocale<br>Suggerimenti sui comandi vocali                                                                                                    | 9<br>9<br>9<br>9<br>9<br>9<br>9<br>  |
| traffico<br>Informazioni sugli abbonamenti Infotraffico<br>Attivazione degli abbonamenti<br>Visualizzazione degli abbonamenti Info Traffico<br>Aggiunta di un abbonamento<br>trafficTrends™<br>Disattivazione di trafficTrends<br>Attivazione della funzione Traffico<br><b>Comando vocale</b><br>Impostazione della frase di attivazione<br>Attivazione del comando vocale<br>Suggerimenti sui comandi vocali<br>Avvio di un percorso tramite comando vocale                                                                                                    | 9<br>9<br>9<br>9<br>9<br>9<br>9<br>  |
| traffico<br>Informazioni sugli abbonamenti Infotraffico<br>Attivazione degli abbonamenti<br>Visualizzazione degli abbonamenti Info Traffico<br>Aggiunta di un abbonamento<br>trafficTrends™<br>Disattivazione di trafficTrends.<br>Attivazione della funzione Traffico<br><b>Comando vocale</b><br>Impostazione della frase di attivazione<br>Attivazione del comando vocale<br>Suggerimenti sui comandi vocali<br>Avvio di un percorso tramite comando vocale<br>Disattivazione dell'audio delle istruzioni                                                                                                    | 9<br>9<br>9<br>9<br>9<br>9<br>9<br>  |
| traffico<br>Informazioni sugli abbonamenti Infotraffico<br>Attivazione degli abbonamenti<br>Visualizzazione degli abbonamenti Info Traffico<br>Aggiunta di un abbonamento<br>trafficTrends™<br>Disattivazione di trafficTrends<br>Attivazione della funzione Traffico<br><b>Comando vocale</b><br>Impostazione della frase di attivazione<br>Attivazione del comando vocale<br>Suggerimenti sui comandi vocali<br>Avvio di un percorso tramite comando vocale<br>Disattivazione dell'audio delle istruzioni<br>Disattivazione della funzione Comando vocale                                                                                                    |                                      |
| traffico<br>Informazioni sugli abbonamenti Infotraffico<br>Attivazione degli abbonamenti<br>Visualizzazione degli abbonamenti Info Traffico<br>Aggiunta di un abbonamento<br>trafficTrends™<br>Disattivazione di trafficTrends<br>Attivazione della funzione Traffico<br><b>Comando vocale</b><br>Impostazione della frase di attivazione<br>Attivazione del comando vocale<br>Suggerimenti sui comandi vocali<br>Avvio di un percorso tramite comando vocale<br>Disattivazione dell'audio delle istruzioni<br>Disattivazione della funzione Comando vocale<br><b>Chiamate in vivavoce</b>                                                                                                    | 9<br>9<br>9<br>9<br>9<br>9<br>9<br>  |
| traffico<br>Informazioni sugli abbonamenti Infotraffico<br>Attivazione degli abbonamenti<br>Visualizzazione degli abbonamenti Info Traffico<br>Aggiunta di un abbonamento<br>trafficTrends™<br>Disattivazione di trafficTrends<br>Attivazione della funzione Traffico<br><b>Comando vocale</b><br>Impostazione della frase di attivazione<br>Attivazione del comando vocale<br>Suggerimenti sui comandi vocali<br>Avvio di un percorso tramite comando vocale<br>Disattivazione dell'audio delle istruzioni<br>Disattivazione della funzione Comando vocale<br>Disattivazione della funzione Comando vocale<br>Disattivazione dell'audio delle istruzioni<br>Disattivazione della funzione Comando vocale<br><b>Chiamate in vivavoce</b><br>Info su Chiamata vivavoce | 9<br>9<br>9<br>9<br>9<br>9<br>9<br>  |
| traffico<br>Informazioni sugli abbonamenti Infotraffico                                                                                                    | 9<br>9<br>9<br>9<br>9<br>9<br>9<br>  |
| traffico<br>Informazioni sugli abbonamenti Infotraffico                                                                                                    | 9<br>9<br>9<br>9<br>9<br>9<br>9<br>  |
| traffico<br>Informazioni sugli abbonamenti Infotraffico                                                                                                    | 9<br>9<br>9<br>9<br>9<br>9<br>9<br>  |
| traffico<br>Informazioni sugli abbonamenti Infotraffico                                                                                                    | 9<br>9<br>9<br>9<br>9<br>9<br>9<br>  |
| traffico<br>Informazioni sugli abbonamenti Infotraffico                                                                                                    | 9<br>9<br>9<br>9<br>9<br>9<br>9<br>  |
| traffico<br>Informazioni sugli abbonamenti Infotraffico                                                                                                    |                                      |
| traffico<br>Informazioni sugli abbonamenti Infotraffico                                                                                                    |                                      |
| traffico<br>Informazioni sugli abbonamenti Infotraffico                                                                                                    |                                      |
| traffico<br>Informazioni sugli abbonamenti Infotraffico                                                                                                    |                                      |
| traffico<br>Informazioni sugli abbonamenti Infotraffico                                                                                                    |                                      |
| traffico<br>Informazioni sugli abbonamenti Infotraffico                                                                                                    |                                      |
| traffico<br>Informazioni sugli abbonamenti Infotraffico                                                                                                    |                                      |
| traffico<br>Informazioni sugli abbonamenti Infotraffico                                                                                                    |                                      |
| traffico                                                                                                    |                                      |

| Uso delle applicazioni                                                                                                    | 11                                                                                                    |
|----------------------------------------------------------------------------------------------------|----------------------------------------------------------------------------------------------------|
| Uso dell'Aiuto                                                                                                    | 11                                                                                                    |
| Ricerca degli argomenti dell'Aiuto                                                                                                    | .11                                                                                                    |
| Into su Smartphone Link                                                                                                    | 11                                                                                                    |
| Collegamento a Smartphone Link                                                                                                    | 11                                                                                                    |
| Invio di una posizione dal telefono al dispositivo                                                                                                    | 11                                                                                                    |
| Disattivazione delle chiamate durante la connessione a                                                                                                    |                                                                                                    |
| Smartphone Link                                                                                                    | 11                                                                                                    |
| Servizi Live Garmin                                                                                                    | .11                                                                                                    |
| Abbonamento ai Servizi Live Garmin                                                                                                    | .11                                                                                                    |
| Into su ecoRoute                                                                                                    | .11                                                                                                    |
| Accessorio ecoRouteHD                                                                                                    | 12                                                                                                    |
| Modifica del prezzo del carburante                                                                                                    | 12                                                                                                    |
| Calibrazione dei consumi                                                                                                    | 12                                                                                                    |
| Info su ecoChallenge                                                                                                    | 12                                                                                                    |
| Visualizzazione delle informazioni relative al consumo di                                                                                                    |                                                                                                    |
| carburante                                                                                                    | 12                                                                                                    |
| Report dei percorsi                                                                                                    | . 12                                                                                                    |
| Keimpostazione delle informazioni di ecoRoute                                                                                                    | 12                                                                                                    |
| Visualizzazione delle previsioni meteo                                                                                                    | 12                                                                                                    |
| Visualizzazione del meteo in prossimità di un'altra città                                                                                                    | 12                                                                                                    |
| Visualizzazione del radar meteo                                                                                                    | 12                                                                                                    |
| Visualizzazione degli avvisi meteo                                                                                                    | 13                                                                                                    |
| Controllo delle condizioni della strada                                                                                                    | . 13                                                                                                    |
| Pianificazione di un viaggio                                                                                                    | . 13                                                                                                    |
| Programmazione di un percorso                                                                                                    | 13                                                                                                    |
| Navigazione di un percorso salvato                                                                                                    | 13                                                                                                    |
| Visualizzazione di percorsi e destinazioni precedenti                                                                                                    | 13                                                                                                    |
|                                                                                                    |                                                                                                    |
| Continue dei deti                                                                                                    | 40                                                                                                    |
| Gestione dei dati                                                                                                    | <b>13</b>                                                                                                    |
| Gestione dei dati                                                                                                    | <b>13</b><br>13                                                                                                    |
| Gestione dei dati<br>Tipi di file<br>Informazioni sulle schede di memoria<br>Installazione di una scheda di memoria.                                                                                                    | <b>13</b><br>13<br>13<br>13                                                                                                 |
| Gestione dei dati<br>Tipi di file<br>Informazioni sulle schede di memoria<br>Installazione di una scheda di memoria<br>Collegamento del dispositivo al computer                                                                                                    | <b>13</b><br>13<br>13<br>13<br>13                                                                                           |
| Gestione dei dati<br>Tipi di file<br>Informazioni sulle schede di memoria<br>Installazione di una scheda di memoria<br>Collegamento del dispositivo al computer<br>Trasferimento dei dati del computer                                                                                                    | <b>13</b><br>13<br>13<br>13<br>13<br>13                                                                                     |
| Gestione dei dati<br>Tipi di file<br>Informazioni sulle schede di memoria<br>Installazione di una scheda di memoria<br>Collegamento del dispositivo al computer<br>Trasferimento dei dati del computer<br>Scollegamento del cavo USB                                                                                                    | <b>13</b><br>13<br>13<br>13<br>13<br>13<br>13<br>.14                                                                        |
| Gestione dei dati<br>Tipi di file<br>Informazioni sulle schede di memoria<br>Installazione di una scheda di memoria<br>Collegamento del dispositivo al computer<br>Trasferimento dei dati del computer<br>Scollegamento del cavo USB<br>Personalizzazione del dispositivo                                                                                                    | <b>13</b><br>13<br>13<br>13<br>13<br>13<br>13<br>.14<br><b>14</b>                                                           |
| Gestione dei dati<br>Tipi di file<br>Informazioni sulle schede di memoria<br>Installazione di una scheda di memoria<br>Collegamento del dispositivo al computer<br>Trasferimento dei dati del computer<br>Scollegamento del cavo USB<br>Personalizzazione del dispositivo<br>Impostazioni di mappa e veicolo                                                                                                    | <b>13</b><br>13<br>13<br>13<br>13<br>13<br>14<br><b>14</b><br>14                                                            |
| Gestione dei dati<br>Tipi di file<br>Informazioni sulle schede di memoria<br>Installazione di una scheda di memoria<br>Collegamento del dispositivo al computer<br>Trasferimento dei dati del computer<br>Scollegamento del cavo USB<br>Personalizzazione del dispositivo<br>Impostazioni di mappa e veicolo<br>Attivazione delle mappe                                                                                                    | <b>13</b><br>13<br>13<br>13<br>13<br>13<br>13<br>.14<br><b>14</b><br>.14                                                    |
| Gestione dei dati<br>Tipi di file.<br>Informazioni sulle schede di memoria.<br>Installazione di una scheda di memoria.<br>Collegamento del dispositivo al computer.<br>Trasferimento dei dati del computer.<br>Scollegamento del cavo USB.<br>Personalizzazione del dispositivo<br>Impostazioni di mappa e veicolo.<br>Attivazione delle mappe<br>Impostazioni di navigazione.                                                                                                    | <b>13</b><br>13<br>13<br>13<br>13<br>13<br>14<br><b>14</b><br>14<br>14                                                      |
| Gestione dei dati<br>Tipi di file<br>Informazioni sulle schede di memoria<br>Installazione di una scheda di memoria<br>Collegamento del dispositivo al computer<br>Trasferimento dei dati del computer<br>Scollegamento del cavo USB<br>Personalizzazione del dispositivo<br>Impostazioni di mappa e veicolo<br>Attivazione delle mappe<br>Impostazioni di navigazione<br>Preferenze di percorso                                                                                                    | <b>13</b><br>13<br>13<br>13<br>13<br>13<br>13<br>13<br>14<br><b>14</b><br>14<br>14<br>14                                    |
| Gestione dei dati<br>Tipi di file.<br>Informazioni sulle schede di memoria.<br>Installazione di una scheda di memoria.<br>Collegamento del dispositivo al computer<br>Trasferimento dei dati del computer.<br>Scollegamento del cavo USB.<br>Personalizzazione del dispositivo<br>Impostazioni di mappa e veicolo.<br>Attivazione delle mappe.<br>Impostazioni di navigazione.<br>Preferenze di percorso.<br>Impostazioni dello schermo.<br>Impostazioni Bluetooth                                                                                                    | <b>13</b><br>13<br>13<br>13<br>13<br>13<br>13<br>13<br>14<br>14<br>14<br>14<br>14<br>14                                     |
| Gestione dei dati<br>Tipi di file.<br>Informazioni sulle schede di memoria.<br>Installazione di una scheda di memoria.<br>Collegamento del dispositivo al computer<br>Trasferimento dei dati del computer.<br>Scollegamento del cavo USB.<br>Personalizzazione del dispositivo.<br>Impostazioni di mappa e veicolo.<br>Attivazione delle mappe.<br>Impostazioni di navigazione.<br>Preferenze di percorso.<br>Impostazioni dello schermo.<br>Impostazioni Bluetooth.<br>Disattivazione Bluetooth                                                                                                    | <b>13</b><br>13<br>13<br>13<br>13<br>13<br>13<br>13<br>14<br>14<br>14<br>14<br>14<br>14<br>14                               |
| Gestione dei dati<br>Tipi di file<br>Informazioni sulle schede di memoria<br>Installazione di una scheda di memoria<br>Collegamento del dispositivo al computer<br>Trasferimento dei dati del computer<br>Scollegamento del cavo USB<br>Personalizzazione del dispositivo<br>Impostazioni di mappa e veicolo<br>Attivazione delle mappe<br>Impostazioni di navigazione<br>Preferenze di percorso<br>Impostazioni dello schermo<br>Impostazioni Bluetooth<br>Disattivazione Bluetooth<br>Impostazioni del traffico                                                                                                    | <b>13</b><br>13<br>13<br>13<br>13<br>13<br>13<br>14<br>14<br>14<br>14<br>14<br>14<br>14<br>14                               |
| Gestione dei dati<br>Tipi di file<br>Informazioni sulle schede di memoria<br>Installazione di una scheda di memoria<br>Collegamento del dispositivo al computer<br>Trasferimento dei dati del computer<br>Scollegamento del cavo USB<br>Personalizzazione del dispositivo<br>Impostazioni di mappa e veicolo<br>Attivazione delle mappe<br>Impostazioni di navigazione<br>Preferenze di percorso<br>Impostazioni dello schermo<br>Impostazioni Bluetooth<br>Disattivazione Bluetooth<br>Impostazioni del traffico<br>Impostazioni di unità e ora                                                                                                    | <b>13</b><br>13<br>13<br>13<br>13<br>13<br>13<br>14<br><b>14</b><br>14<br>14<br>14<br>14<br>14<br>14<br>14<br>15            |
| Gestione dei dati<br>Tipi di file.<br>Informazioni sulle schede di memoria.<br>Installazione di una scheda di memoria.<br>Collegamento del dispositivo al computer<br>Trasferimento dei dati del computer.<br>Scollegamento del cavo USB.<br>Personalizzazione del dispositivo<br>Impostazioni di mappa e veicolo.<br>Attivazione delle mappe.<br>Impostazioni di navigazione.<br>Preferenze di percorso.<br>Impostazioni Bluetooth.<br>Disattivazione Bluetooth.<br>Impostazioni del traffico.<br>Impostazioni di unità e ora.<br>Impostazioni di lingua e tastiera.                                                                                                    | <b>13</b><br>13<br>13<br>13<br>13<br>13<br>13<br>13<br>14<br>14<br>14<br>14<br>14<br>14<br>14<br>14<br>15<br>15             |
| Gestione dei dati                                                                                                    | <b>13</b><br>13<br>13<br>13<br>13<br>13<br>13<br>13<br>13<br>14<br>14<br>14<br>14<br>14<br>14<br>14<br>14<br>15<br>15       |
| Gestione dei dati                                                                                                    | <b>13</b><br>13<br>13<br>13<br>13<br>13<br>13<br>13<br>13<br>13<br>14<br>14<br>14<br>14<br>14<br>14<br>14<br>15<br>15<br>15 |
| Gestione dei dati<br>Tipi di file                                                                                                    | <b>13</b><br>13<br>13<br>13<br>13<br>13<br>13<br>13<br>13<br>13<br>13<br>13<br>13<br>13                                     |
| Gestione dei dati         Tipi di file         Informazioni sulle schede di memoria         Installazione di una scheda di memoria         Collegamento del dispositivo al computer         Trasferimento dei dati del computer         Scollegamento del cavo USB         Personalizzazione del dispositivo         Impostazioni di mappa e veicolo         Attivazione delle mappe         Impostazioni di navigazione         Preferenze di percorso         Impostazioni Bluetooth         Disattivazione Bluetooth         Impostazioni di unità e ora         Impostazioni del dispositivo e di privacy         Impostazioni delli mapta e tastiera         Impostazioni delli spositivo e di privacy         Impostazioni del ingua e tastiera         Impostazioni delli mingua e tastiera         Impostazioni delli spositivo e di privacy         Impostazioni delli spositivo e di privacy         Impostazioni delli mingua e tastiera         Impostazioni delli spositivo e di privacy         Impostazioni delli mingua e tastiera         Impostazioni delli spositivo e di privacy         Impostazioni delli mingua e tastiera         Impostazioni delli spositivo e di privacy         Impostazioni delli mingua e tastiera         Impostazioni delli spositivo e di privacy     < | <b>13</b><br>13<br>13<br>13<br>13<br>13<br>13<br>13<br>13<br>13<br>13<br>13<br>13<br>13                                     |
| Gestione dei dati         Tipi di file         Informazioni sulle schede di memoria         Installazione di una scheda di memoria         Collegamento del dispositivo al computer         Trasferimento dei dati del computer         Scollegamento del cavo USB         Personalizzazione del dispositivo         Impostazioni di mappa e veicolo         Attivazione delle mappe         Impostazioni di navigazione         Preferenze di percorso         Impostazioni dello schermo         Impostazioni dello schermo         Impostazioni del traffico         Impostazioni di lingua e tastiera         Impostazioni del dispositivo e di privacy         Impostazioni delli genositivo e di privacy         Impostazioni delli allarmi di prossimità         Ripristino delle impostazioni         Appendice         Cavi di alimentazione                                                                                                    | <b>13</b> 13 13 13 13 13 13 13 14 14 14 14 14 14 15 15 15 15 15 15 15 15 15 15 15 15 15                                     |
| Gestione dei dati         Tipi di file         Informazioni sulle schede di memoria         Installazione di una scheda di memoria         Collegamento del dispositivo al computer         Trasferimento dei dati del computer         Scollegamento del cavo USB         Personalizzazione del dispositivo         Impostazioni di mappa e veicolo         Attivazione delle mappe         Impostazioni di navigazione         Preferenze di percorso         Impostazioni Bluetooth         Disattivazione Bluetooth         Impostazioni di lingua e tastiera         Impostazioni del dispositivo e di privacy         Impostazioni del ingua e tastiera         Impostazioni delli gipositivo e di privacy         Impostazioni delli gipositivo e di privacy         Impostazioni delli gipositivo e di privacy         Impostazioni delli dispositivo e di privacy         Impostazioni delli dispositivo e di privacy         Impostazioni delli dispositivo e di privacy         Impostazioni delli dellarmi di prossimità         Ripristino delle impostazioni         Appendice         Cavi di alimentazione         Caricamento del dispositivo                                                                                                    | <b>13</b> 13 13 13 13 13 13 13 13 14 14 14 14 14 14 14 15 15 15 15 15 15 15 15 15 15 15 15 15                               |
| Gestione dei dati         Tipi di file         Informazioni sulle schede di memoria         Installazione di una scheda di memoria         Collegamento del dispositivo al computer         Trasferimento dei dati del computer         Scollegamento del cavo USB         Personalizzazione del dispositivo         Impostazioni di mappa e veicolo         Attivazione delle mappe         Impostazioni di navigazione         Preferenze di percorso         Impostazioni Bluetooth         Disattivazione Bluetooth         Impostazioni di lingua e tastiera         Impostazioni del dispositivo e di privacy         Impostazioni della illarmi di prossimità         Ripristino delle impostazioni         Cavi di alimentazione         Caricamento del dispositivo         Sostituzione delle inpositivo         Sostituzione del dispositivo                                                                                                    | <b>13</b> 13 13 13 13 13 13 13 13 13 13 14 14 14 14 14 14 15 15 15 15 15 15 15 15 15 15 15 15 15                            |
| Gestione dei dati         Tipi di file         Informazioni sulle schede di memoria         Installazione di una scheda di memoria         Collegamento del dispositivo al computer         Trasferimento dei dati del computer         Scollegamento del cavo USB         Personalizzazione del dispositivo         Impostazioni di mappa e veicolo         Attivazione delle mappe         Impostazioni di navigazione         Preferenze di percorso         Impostazioni Bluetooth         Disattivazione Bluetooth         Impostazioni del traffico         Impostazioni del dispositivo e di privacy         Impostazioni del dispositivo e di privacy         Impostazioni del dispositivo e di privacy         Impostazioni del dispositivo e di privacy         Impostazioni del dispositivo e di privacy         Impostazioni del dispositivo e di privacy         Impostazioni del dispositivo e di privacy         Impostazioni del dispositivo e di privacy         Impostazioni del dispositivo e di privacy         Impostazioni del dispositivo e di privacy         Impostazioni del dispositivo         Sostituzione del fusibile nel cavo di alimentazione accendisigari         Informazioni sulla manutenzione del dispositivo                                                     | <b>13</b> 13 13 13 13 13 13 13 13 13 14 <b>14</b> 14 14 14 14 14 14 14 14 15 15 15 15 15 15 15 15 15 15 15 15 15            |
| Gestione dei dati         Tipi di file         Informazioni sulle schede di memoria         Installazione di una scheda di memoria         Collegamento del dispositivo al computer         Trasferimento dei dati del computer         Scollegamento del cavo USB         Personalizzazione del dispositivo         Impostazioni di mappa e veicolo         Attivazione delle mappe         Impostazioni di navigazione         Preferenze di percorso         Impostazioni dello schermo         Impostazioni dello schermo         Impostazioni del traffico         Impostazioni di lingua e tastiera         Impostazioni del lispositivo e di privacy         Impostazioni delli spositivo e di privacy         Impostazioni dellarimi di prossimità         Ripristino delle impostazioni         Appendice         Cavi di alimentazione         Caricamento del dispositivo         Sostituzione del fusibile nel cavo di alimentazione         accendisigari         Informazioni sulla manutenzione del dispositivo         Pulizia della parte esterna del dispositivo                                                                                                    | <b>13</b> 13 13 13 13 13 13 13 13 14 <b>14</b> 14 14 14 14 14 14 15 15 15 15 15 15 15 15 15 15 15 15 15                     |
| Gestione dei dati         Tipi di file         Informazioni sulle schede di memoria         Installazione di una scheda di memoria         Collegamento del dispositivo al computer         Trasferimento dei dati del computer         Scollegamento del cavo USB         Personalizzazione del dispositivo         Impostazioni di mappa e veicolo         Attivazione delle mappe         Impostazioni di navigazione         Preferenze di percorso         Impostazioni dello schermo         Impostazioni dello schermo         Impostazioni di unità e ora         Impostazioni di lingua e tastiera         Impostazioni di lingua e tastiera         Impostazioni dell'allarmi di prossimità         Ripristino delle impostazioni         Appendice         Cavi di alimentazione         Caricamento del dispositivo         Sostituzione del fusibile nel cavo di alimentazione         accendisigari         Informazioni sulla manutenzione del dispositivo         Pulizia della parte esterna del dispositivo         Pulizia del touchscreen                                                                                                    | <b>13</b> 13 13 13 13 13 13 13 13 14 <b>14</b> 14 14 14 14 14 14 15 15 15 15 15 15 15 15 15 15 15 15 15                     |
| Gestione dei dati<br>Tipi di file<br>Informazioni sulle schede di memoria<br>Installazione di una scheda di memoria<br>Collegamento del dispositivo al computer<br>Trasferimento dei dati del computer<br>Scollegamento del cavo USB<br>Personalizzazione del dispositivo<br>Impostazioni di mappa e veicolo<br>Attivazione delle mappe<br>Impostazioni di navigazione<br>Preferenze di percorso<br>Impostazioni dello schermo<br>Impostazioni Bluetooth<br>Disattivazione Bluetooth<br>Impostazioni de traffico<br>Impostazioni di unità e ora<br>Impostazioni di lingua e tastiera<br>Impostazioni del dispositivo e di privacy<br>Impostazioni dellallarmi di prossimità<br>Ripristino delle impostazioni<br><b>Appendice</b><br>Caricamento del dispositivo<br>Sostituzione del fusibile nel cavo di alimentazione<br>accendisigari<br>Informazioni sulla manutenzione del dispositivo<br>Pulizia della parte esterna del dispositivo<br>Pulizia del touchscreen<br>Come prevenire i furti                                                                                                    | <b>13</b> 13 13 13 13 13 13 13 13 13 13 14 14 14 14 14 14 14 14 14 15 15 15 15 15 15 15 15 15 15 15 15 15                   |
| Gestione dei dati                                                                                                    | <b>13</b> 13 13 13 13 13 13 13 13 13 13 13 13 13                                                                            |
| Gestione dei dati         Tipi di file         Informazioni sulle schede di memoria         Installazione di una scheda di memoria         Collegamento del dispositivo al computer         Trasferimento dei dati del computer         Scollegamento del cavo USB         Personalizzazione del dispositivo         Impostazioni di mappa e veicolo         Attivazione delle mappe         Impostazioni di navigazione         Preferenze di percorso         Impostazioni Bluetooth         Disattivazione Bluetooth         Impostazioni del traffico         Impostazioni di lingua e tastiera         Impostazioni del dispositivo e di privacy         Impostazioni dellalarmi di prossimità         Ripristino delle impostazioni         Appendice         Cavi di alimentazione         Caricamento del dispositivo         Sostituzione del fusibile nel cavo di alimentazione         accendisigari         Informazioni sulla manutenzione del dispositivo         Pulizia della parte esterna del dispositivo         Pulizia della parte esterna del dispositivo         Pulizia del touchscreen         Come prevenire i furti         Montaggio sul cruscotto         Rimozione del dispositivo, del suporto e della ventosa                                                            | <b>13</b> 13 13 13 13 13 13 13 13 13 13 13 13 13                                                                            |

| Rimozione del supporto dalla ventosa                                  | 6<br> 6 |
|-----------------------------------------------------------------------|---------|
| Acquisto degli accessori                                              | 6       |
| Risoluzione dei problemi 1                                            | 6       |
| La ventosa non è ben fissata al parabrezza 1                          | 6       |
| Il dispositivo non acquisisce il segnale satellitare 1                | 6       |
| Il dispositivo non si ricarica nel veicolo 1                          | 6       |
| La batteria non rimane carica per molto tempo 1                       | 6       |
| L'indicatore del livello della batteria non è preciso1                | 6       |
| Il dispositivo non viene visualizzato tra le unità rimovibili sul     |         |
| computer 1                                                            | 6       |
| Il dispositivo non viene visualizzato tra i dispositivi portatili sul |         |
| computer 1                                                            | 6       |
| Il dispositivo non viene visualizzato né come dispositivo             |         |
| portatile, né come unità removibile sul computer1                     | 6       |
| Il telefono non si connette al dispositivo 1                          | 7       |
| Indice1                                                               | 8       |

## Operazioni preliminari

#### 

Per avvisi sul prodotto e altre informazioni importanti, consultare la guida *Informazioni importanti sulla sicurezza e sul prodotto* inclusa nella confezione.

# Collegamento del dispositivo all'alimentazione del veicolo

#### ATTENZIONE

Questo prodotto è dotato di una batteria agli ioni di litio. Per evitare possibili danni alla persona e al prodotto dovuti all'esposizione della batteria a calore eccessivo, conservare il dispositivo lontano dai raggi diretti del sole.

Prima di utilizzare il dispositivo tramite la batteria, è necessario caricarla.

1 Inserire il cavo di alimentazione accendisigari ① nella porta USB del supporto.

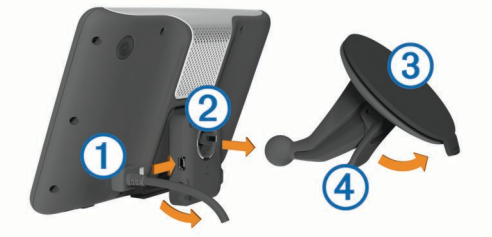

2 Premere il supporto ② sulla ventosa ③ finché non viene fissato nella posizione corretta.

Il logo Garmin<sup>®</sup> sul supporto deve essere rivolto verso l'alto.

- 3 Premere la ventosa sul parabrezza e spingere la leva ④ indietro verso il parabrezza.
- 4 Inserire la linguetta posta sul lato superiore del supporto nella scanalatura sul retro del dispositivo.
- 5 Premere la parte inferiore del supporto nel dispositivo finché non scatta in posizione.
- 6 Inserire l'altra estremità del cavo in una presa di alimentazione del veicolo.

## Assistenza e aggiornamenti

Garmin Express consente di accedere in modo semplice a questi servizi per il dispositivo.

- · Registrazione del prodotto
- Software e aggiornamenti mappa
- Manuali dei prodotti
- Veicoli, voci e altre funzioni aggiuntive

### Impostazione di Garmin Express

- 1 Inserire l'estremità più piccola del cavo USB nella porta del dispositivo.
- 2 Collegare l'estremità più grande del cavo USB a una porta USB disponibile del computer.
- 3 Visitare il sito Web www.garmin.com/express.
- 4 Seguire le istruzioni visualizzate sullo schermo.

#### nüMaps Guarantee™

Il dispositivo potrebbe essere idoneo per un aggiornamento mappe gratuito entro 90 giorni dalla prima acquisizione dei satelliti durante la guida. Visitare il sito Web www.garmin.com /numaps per i termini e le condizioni.

### Abbonamenti permanenti

Alcuni modelli includono abbonamenti permanenti alle funzioni. Per ulteriori informazioni, visitare il sito Web www.garmin.com /lmt.

- LT: questo modello include un abbonamento Infotraffico a vita e un ricevitore Info Traffico.
- LM: questo modello include un abbonamento nüMaps Lifetime™, che fornisce aggiornamenti mappe trimestrali per l'intero ciclo di vita del dispositivo. Per i termini e le condizioni, visitare il sito Web www.garmin.com/us/maps /numaps\_lifetime.

**LMT**: questo modello include un abbonamento nüMaps Lifetime, un abbonamento Infotraffico a vita e un ricevitore Info Traffico.

#### Attivazione di Mappe a vita

- 1 Visitare il sito Web www.garmin.com/express.
- 2 Seguire le istruzioni visualizzate sullo schermo.

**NOTA:** registrando il dispositivo, è possibile ricevere notifiche tramite e-mail quando è disponibile un aggiornamento della mappa.

## Attivare e disattivare la modalità di sospensione

È possibile utilizzare la modalità di sospensione per limitare il consumo della batteria quando il dispositivo non viene utilizzato. In modalità di sospensione, il dispositivo utilizza una quantità ridottissima di energia e può riattivarsi istantaneamente per l'utilizzo.

**SUGGERIMENTO:** attivare la modalità di sospensione quando il dispositivo è in carica per ridurre il consumo energetico.

Premere il tasto di accensione 1.

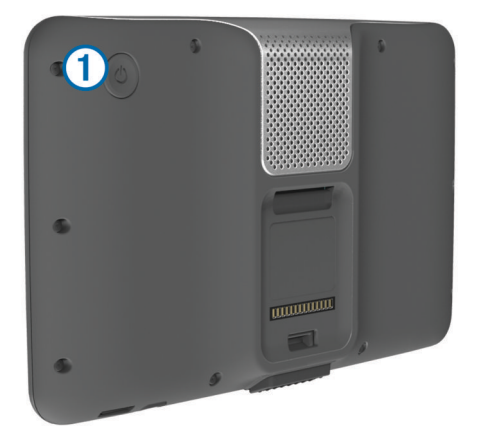

## Spegnimento del dispositivo

1 Tenere premuto il tasto di accensione finché non viene visualizzata una richiesta sullo schermo.

La richiesta viene visualizzata dopo cinque secondi. Se si rilascia il tasto di accensione prima della visualizzazione della richiesta, il dispositivo entra in modalità di sospensione.

2 Selezionare Disattivato.

#### Reimpostazione del dispositivo

Se il dispositivo non funziona correttamente, è possibile reimpostarlo.

Tenere premuto il tasto di accensione per 10 secondi.

## Acquisizione dei segnali GPS

Per poter navigare con il dispositivo è necessario acquisire i satelliti. L'icona IIII nella barra di stato indica la potenza del

segnale satellitare (vedere pagina 2). L'acquisizione dei satelliti può richiedere qualche minuto.

- 1 Accendere il dispositivo.
- 2 Se necessario, recarsi in un'area all'aperto, lontano da edifici o alberi alti.
- **3** Se necessario, tenere premuto **111** per visualizzare informazioni dettagliate sul segnale satellitare.

## Regolazione della luminosità dello schermo

#### 1 Selezionare Impostazioni > Schermo > Luminosità.

2 Utilizzare la barra di scorrimento per regolare la luminosità.

## **Regolazione del volume**

- 1 Selezionare Volume.
- 2 Selezionare un'opzione:
  - Utilizzare la barra di scorrimento per regolare il volume.
  - Selezionare 🕅 per disattivare l'audio del dispositivo.
  - Selezionare X per opzioni aggiuntive.

### Info su Volume automatico

Sui dispositivi con chiamata vivavoce, il volume automatico consente al dispositivo di regolare il livello di volume in base al rumore di sottofondo del veicolo (pagina 10).

Il controllo del volume automatico abbassa il volume del dispositivo quando il rumore di sottofondo è basso e alza il livello del volume quando il rumore di sottofondo aumenta.

#### Attivazione di Volume automatico

Il dispositivo può aumentare e ridurre automaticamente il volume in base al livello di rumore di sottofondo.

- 1 Selezionare Volume > 3.
- 2 Se necessario, selezionare Volume automatico.
- 3 Selezionare Attivato.

## Icone della barra di stato

La barra di stato si trova nella parte superiore del menu principale. Le icone della barra di stato visualizzano le informazioni sulle funzioni del dispositivo. È possibile selezionare alcune icone per modificare le impostazioni o visualizzare informazioni aggiuntive.

|             | Stato del segnale GPS                                                                                                  |
|-------------|----------------------------------------------------------------------------------------------------|
| *           | Stato della tecnologia Bluetooth $^{\ensuremath{(\!\!\!\ R)\!\!}}$ (viene visualizzato quando il Bluetooth è attivato) |
| <b>9:10</b> | Ora corrente                                                                                                    |
| •           | Stato della batteria                                                                                                   |
| 논           | Connesso a Smartphone Link                                                                                             |
| 53°         | Temperatura                                                                                                    |
|             |                                                                                                    |

### Visualizzazione dello stato del segnale GPS

Tenere premuto .... per tre secondi.

### Informazioni sulla batteria

Il dispositivo viene messo in carica quando viene collegato all'alimentazione.

nella barra di stato indica lo stato della batteria interna. Per aumentare la precisione dell'indicatore di livello della batteria, scaricare e ricaricare completamente la batteria. Non scollegare il dispositivo finché la batteria non è completamente carica.

### Impostazione dell'ora

**NOTA:** è possibile selezionare **Automatica** per impostare automaticamente l'ora ogni volta che si accende il dispositivo.

1 Selezionare 9:104.

2 Scorrere i numeri per impostare l'ora.

## Uso dei pulsanti visualizzati sullo schermo

- Selezionare 

  per tornare alla schermata del menu precedente.
- Tenere premuto S per tornare rapidamente al menu principale.
- Tenere premuto **♦** o **♦** per scorrere le opzioni più rapidamente.
- Selezionare per visualizzare un menu di opzioni per la schermata corrente.

## Uso della tastiera su schermo

Consultare la sezione "Impostazioni di lingua e tastiera" per modificare il layout della tastiera (pagina 15).

- Selezionare per eliminare una voce di ricerca.
- Selezionare < per cancellare un carattere.
- Selezionare @ per modificare il modo tastiera.
- Selezionare &?% per inserire caratteri speciali, ad esempio i segni di punteggiatura.

## Posizioni

Le mappe dettagliate caricate sul dispositivo contengono posizioni, ad esempio ristoranti, alberghi, servizi auto e informazioni dettagliate sulle strade. È possibile utilizzare le categorie per cercare attività commerciali e attrazioni nelle vicinanze. È anche possibile cercare indirizzi, coordinate, città e incroci.

## Ricerca di posizioni

### Ricerca di una posizione per categoria

- 1 Selezionare Dove si va?.
- 2 Selezionare una categoria o scegliere Categorie.
- 3 Se necessario, selezionare una sottocategoria.
- 4 Selezionare una posizione.

### Ricerca all'interno di una categoria

Dopo aver effettuato la ricerca di un punto di interesse, alcune categorie possono visualizzare un elenco Ricerca rapida che mostra le ultime tre destinazioni selezionate.

- 1 Selezionare Dove si va?.
- 2 Selezionare una categoria o scegliere Categorie.
- 3 Selezionare una categoria.
- **4** Se applicabile, selezionare una destinazione dall'elenco Ricerca rapida.

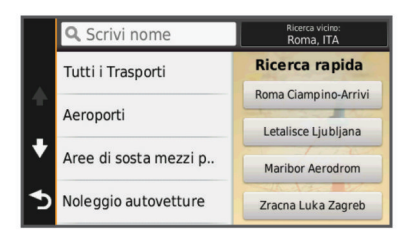

5 Se necessario, selezionare la destinazione appropriata.

### Ricerca di una posizione tramite la barra di ricerca

È possibile utilizzare la barra di ricerca per cercare posizioni, immettendo una categoria, un marchio, un indirizzo o il nome di una città.

- 1 Selezionare Dove si va?.
- 2 Selezionare Scrivi nome nella barra di ricerca.
- 3 Immettere il termine di ricerca parziale o completo.
- I termini di ricerca suggeriti vengono visualizzati sotto la barra di ricerca.
- 4 Selezionare un'opzione:
  - Per cercare un tipo di azienda, immettere un nome di categoria (ad esempio "cinema").
  - Per cercare un'azienda per nome, immettere il nome parziale o completo.
  - Per cercare un indirizzo nelle vicinanze, immettere la via e il numero civico.
  - Per cercare un indirizzo in un'altra città, immettere la via, il numero civico, la città e lo Stato.
  - · Per cercare una città, immettere la città e lo Stato.
  - Per cercare le coordinate, immettere le coordinate di latitudine e longitudine.
- 5 Selezionare un'opzione:
  - Per eseguire una ricerca tramite un termine di ricerca suggerito, selezionare il termine.
  - Per eseguire una ricerca tramite il testo immesso, selezionare Q.
- 6 Se necessario, selezionare una posizione.

## Modifica dell'area di ricerca

- 1 Nel menu principale, selezionare Dove si va?.
- 2 Selezionare Ricerca vicino.
- 3 Selezionare un'opzione.

## Ricerca di una posizione mediante la consultazione della mappa

Per poter cercare luoghi inclusi nei dati mappa, ad esempio ristoranti, ospedali e stazioni di rifornimento, è necessario attivare il livello della mappa relativo ai luoghi sulla strada (pagina 7).

- 1 Selezionare Mappa.
- 2 Trascinare e ingrandire la mappa per visualizzare l'area di ricerca.
- 3 Se necessario, selezionare Q, quindi selezionare un'icona di categoria per visualizzare solo una categoria specifica di luoghi.

Gli indicatori di posizione (III o un punto blu) vengono visualizzati sulla mappa.

- 4 Selezionare un'opzione:
  - Selezionare un indicatore di posizione.
  - Selezionare un punto, ad esempio una strada, un incrocio o la posizione di un indirizzo.
- **5** Se necessario, selezionare la descrizione della posizione per visualizzare informazioni aggiuntive.

## Ricerca di un indirizzo

**NOTA:** l'ordine dei passaggi potrebbe essere diverso a seconda dei dati mappa caricati sul dispositivo.

- 1 Selezionare Dove si va? > Indirizzo.
- 2 Inserire il numero civico, quindi selezionare Fatto.
- 3 Inserire il nome della via, quindi selezionare Successivo.
- 4 Se necessario, selezionare **Ricerca vicino** per modificare la città, lo Stato o la provincia.
- 5 Se necessario, selezionare la città, lo Stato o la provincia.
- **6** Se necessario, selezionare l'indirizzo.

## Ricerca delle ultime destinazioni trovate

Il dispositivo memorizza le ultime 50 destinazioni trovate.

- 1 Selezionare Dove si va? > Recenti.
- **2** Selezionare una posizione.

#### Cancellazione dell'elenco delle ultime posizioni trovate Selezionare Dove si va? > Recenti > > Cancella > Sì.

## Ricerca di parcheggi

- 1 Selezionare Dove si va? > Categorie > Parcheggi.
- 2 Selezionare la posizione di un parcheggio.

### Ricerca dell'ultima posizione di parcheggio

Quando si scollega il dispositivo acceso dall'alimentazione del veicolo, la posizione corrente viene salvata come posizione di parcheggio.

Selezionare Applicazioni > Ultimo punto.

### Strumenti di ricerca

Gli strumenti di ricerca consentono di cercare tipi specifici di posizioni rispondendo alle istruzioni visualizzate.

#### Ricerca di incroci

- 1 Selezionare Dove si va? > Categorie > Incroci.
- 2 Selezionare un'opzione:
  - Selezionare uno Stato o una provincia.
  - Per modificare il Paese, lo Stato o la provincia, selezionare **Regione o Paese**, quindi inserire un nome.
- 3 Inserire il nome della prima via, quindi selezionare Successivo.
- 4 Se necessario, selezionare la via.
- 5 Inserire il nome della seconda via, quindi selezionare Successivo.
- 6 Se necessario, selezionare la via.
  - 7 Se necessario, selezionare l'incrocio.

### Ricerca di una città

- 1 Selezionare Dove si va? > Categorie > Città.
- 2 Selezionare Scrivi nome.
- 3 Inserire il nome di una città e selezionare Q.
- 4 Selezionare una città.

### Ricerca di una posizione mediante le coordinate

È possibile cercare una posizione mediante le coordinate di latitudine e longitudine. Questa opzione risulta comoda quando si utilizza il geocaching.

- 1 Selezionare Dove si va? > Categorie > Coordinate.
- 2 Se necessario, selezionare **%** e modificare il formato o il datum della coordinata.
- 3 Selezionare la coordinata di latitudine.
- 4 Inserire la nuova coordinata e selezionare Fatto.
- 5 Selezionare la coordinata di longitudine.
- 6 Inserire la nuova coordinata e selezionare Fatto.
- 7 Selezionare Visualizza sulla mappa.

## Salvataggio delle posizioni

## Memorizzazione di una posizione

- 1 Cercare una posizione (pagina 2).
- 2 Selezionare una posizione tra i risultati ottenuti.
- **3** Selezionare **6**.
- 4 Selezionare **=** > **Salva**.
- 5 Se necessario, immettere un nome e selezionare Fatto.

### Memorizzazione della posizione corrente

- 1 Nella mappa, toccare l'icona del veicolo.
- 2 Selezionare Salva.
- 3 Inserire un nome, quindi selezionare Fatto.

### 4 Selezionare OK.

#### Salvataggio della posizione Casa

È possibile impostare la posizione Casa nel luogo in cui ci si reca più spesso.

- 1 Selezionare Dove si va? > > > Imposta la posizione CASA.
- 2 Selezionare Inserisci indirizzo, Usa posizione corrente o Ultimi trovati.
- La posizione viene salvata come "Casa" nel menu Salvate.

#### Come raggiungere la posizione Casa Selezionare Dove si va? > Vai a CASA.

#### Modifica delle informazioni relative alla posizione CASA

- 1 Selezionare Dove si va? > Salvate > Casa.
- 2 Selezionare f).
- 3 Selezionare = > Modifica.
- 4 Inserire le modifiche.
- 5 Selezionare Fatto.

#### Modifica di una posizione salvata

- 1 Selezionare Dove si va? > Salvate.
- 2 Se necessario, selezionare una categoria.
- 3 Selezionare una posizione.
- 4 Selezionare 1
- 5 Selezionare > Modifica.
- 6 Selezionare un'opzione:
  - Selezionare Nome.
  - · Selezionare Numero di telefono.
  - Selezionare Categorie per assegnare una categoria alla posizione salvata.
  - Selezionare Cambia simbolo mappa per modificare il simbolo utilizzato per contrassegnare la posizione salvata sulla mappa.
- 7 Modificare le informazioni.
- 8 Selezionare Fatto.

## Assegnazione di una categoria a una posizione salvata

È possibile aggiungere categorie personalizzate per organizzare le posizioni salvate.

**NOTA:** le categorie vengono visualizzate nel menu delle posizioni salvate dopo aver salvato almeno 12 posizioni.

- 1 Selezionare Dove si va? > Salvate.
- **2** Selezionare una posizione.
- 3 Selezionare 1.
- 4 Selezionare **=** > **Modifica** > **Categorie**.
- 5 Immettere uno o più nomi di categorie, separati da una virgola.
- 6 Se necessario, selezionare una categoria suggerita.
- 7 Selezionare Fatto.

#### Eliminazione di una posizione salvata

**NOTA:** le posizioni eliminate non possono più essere recuperate.

- 1 Selezionare Dove si va? > Salvate.
- Selezionare > Elimina località salvate.
- Selezionare la casella accanto alle posizioni salvate da eliminare e selezionare Elimina.

## Impostazione di una posizione simulata

Se ci si trova in luoghi chiusi o non si riceve il segnale satellitare, è possibile utilizzare il GPS per impostare una posizione simulata.

- 1 Selezionare Impostazioni > Navigazione > Simulatore GPS.
- 2 Nel menu principale, selezionare Mappa.
- 3 Toccare la mappa due volte per selezionare un'area. L'indirizzo della posizione viene visualizzato nella parte inferiore dello schermo.
- **4** Selezionare la descrizione della posizione.
- 5 Selezionare Imposta posizione.

## Aggiunta di un collegamento

È possibile aggiungere collegamenti al menu Dove si va?. Un collegamento può indicare una posizione, una categoria o uno strumento di ricerca.

Il menu Dove si va? può contenere fino a 36 icone di collegamento.

- 1 Selezionare Dove si va? > Aggiungi collegamento.
- **2** Selezionare un elemento.

#### Rimozione di un collegamento

- 1 Selezionare Dove si va? > = > Rimuovi collegamenti.
- 2 Selezionare il collegamento da rimuovere.
- 3 Selezionare nuovamente il collegamento per confermarlo.

## Punti di interesse personali

I punti di interesse personali sono punti personalizzati sulla mappa e possono contenere avvisi riguardo la vicinanza di un punto particolare o se si sta superando una data velocità di crociera.

#### Installazione del software POI Loader

È possibile creare o scaricare elenchi di punti di interesse personali sul computer e installarli sul dispositivo mediante il software POI Loader.

- 1 Visitare il sito Web http://www.garmin.com/extras.
- 2 Fare clic su Servizi > POI Loader.
- 3 Installare POI Loader sul computer.

#### Uso dei file di Aiuto di POI Loader

Per ulteriori informazioni su POI Loader, consultare il file di Aiuto.

Con POI loader aperto, fare clic su Aiuto.

#### Ricerca di punti di interesse personali

Per trovare i punti di interesse personali, è necessario prima caricarli sul dispositivo utilizzando il software POI Loader (pagina 4).

- 1 Selezionare Dove si va? > Categorie.
- 2 Scorrere fino alla sezione Altre categorie e selezionare una categoria.

## Navigazione

### Avvio di un percorso

- 1 Cercare una posizione (pagina 2).
- **2** Selezionare una posizione.
- 3 Selezionare Vai!.

#### Anteprima di più percorsi

1 Cercare una posizione (pagina 2).

- 2 Selezionare una posizione tra i risultati ottenuti.
- 3 Selezionare Percorsi.
- 4 Selezionare un percorso.

## Modifica della modalità di calcolo del percorso

Il percorso viene calcolato in base ai dati relativi alla velocità e all'accelerazione del veicolo per il percorso specificato. La modalità di calcolo influisce solo sui percorsi automobilistici.

Selezionare Impostazioni > Navigazione > Modalità di calcolo.

- Selezionare Minor tempo per calcolare percorsi che implicano un minor tempo di guida pur corrispondendo a distanze più lunghe.
- Selezionare Distanza più breve per calcolare percorsi corrispondenti a distanze più brevi ma a tempi di guida maggiori.
- Selezionare Linea Retta per calcolare percorsi diretti verso la destinazione (senza seguire la strada).

#### Navigazione in linea retta

Se non si stanno seguendo strade durante la navigazione, è possibile utilizzare la modalità Linea Retta.

- 1 Selezionare Impostazioni > Navigazione.
- 2 Selezionare Modalità di calcolo > Linea Retta > Salva.
- Il percorso successivo verrà calcolato come linea retta verso la posizione.

## Avvio di un percorso verso una posizione salvata

- 1 Selezionare Dove si va? > Salvate.
- 2 Se necessario, selezionare una categoria o scegliere Tutte le località salvate.
- 3 Selezionare una posizione.
- 4 Selezionare Vai!.

## Percorso sulla mappa

### AVVERTENZA

L'indicazione del limite di velocità viene fornita esclusivamente a titolo informativo e non solleva il conducente dalla responsabilità di rispettare tutti i segnali relativi ai limiti di velocità e di usare il buonsenso in tutte le condizioni di guida. Garmin non sarà ritenuta responsabile di eventuali contravvenzioni o citazioni ricevute per violazione del codice stradale o mancato rispetto della segnaletica stradale.

Il percorso è contrassegnato da una linea magenta. Una bandierina a scacchi indica la destinazione.

Durante il viaggio, il dispositivo consente di raggiungere la destinazione tramite indicazioni vocali, frecce sulla mappa e istruzioni nella parte superiore della mappa. Se ci si allontana dal percorso originale, il dispositivo ricalcola il percorso e fornisce nuove istruzioni.

Quando si percorrono strade principali, potrebbe essere visualizzato un campo dati relativo al limite di velocità corrente.

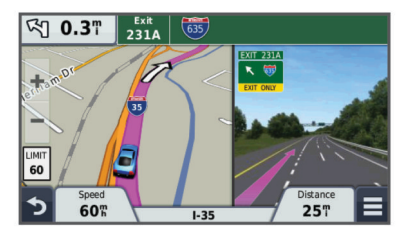

## Uso della mappa di navigazione

- 1 Selezionare Mappa.
- 2 Selezionare un punto qualsiasi della mappa.

- 3 Selezionare un'opzione:
  - Per ingrandire o ridurre la visualizzazione, selezionare + o -.
  - Per passare da Nord in alto alle visualizzazioni 3D e viceversa, selezionare ▲.
  - Per visualizzare categorie specifiche quando non si sta navigando lungo un percorso, selezionare **Q**.

### Aggiunta di un punto a un percorso

Prima di poter aggiungere una sosta, è necessario avviare la navigazione di un percorso.

- 1 Nella mappa, selezionare  **→** > **Dove si va?**.
- 2 Individuare la sosta da aggiungere.
- 3 Selezionare la sosta dai risultati della ricerca.
- 4 Selezionare Vai!.
- 5 Selezionare Aggiungi a percorso attivo.

### Come effettuare una deviazione

Prima di poter effettuare una deviazione, è necessario aggiungere lo strumento deviazioni al menu degli strumenti mappa (pagina 7).

È possibile aggirare una distanza o strade specifiche lungo il percorso. Questa opzione è utile quando si incontrano cantieri, strade chiuse o strade non praticabili.

- Durante la navigazione di un percorso, dalla mappa selezionare > Deviazione.
- 2 Selezionare un'opzione.
  - Per deviare il percorso per una distanza specificata, selezionare 0,5 km, 2 km o 5 km.
  - Per aggirare una strada specifica sul percorso, selezionare .
- **3** Se necessario, selezionare una strada da aggirare.

#### Interruzione del percorso

Sulla mappa selezionare, selezionare  $\equiv$  >  $\otimes$ .

## Visualizzazione del percorso

### Visualizzazione di un elenco di svolte

Durante la navigazione di un percorso, è possibile visualizzare tutte le svolte e le manovre dell'intero percorso e la distanza tra una svolta e l'altra.

- 1 Durante la navigazione di un percorso, selezionare la barra di testo nella parte superiore della mappa.
- 2 Selezionare una svolta.

Vengono visualizzati i dettagli relativi alla svolta. Se disponibile, viene visualizzata un'immagine dello svincolo per gli svincoli sulle strade principali.

#### Visualizzazione dell'intero percorso sulla mappa

- 1 Durante la navigazione di un percorso, selezionare la barra di navigazione nella parte superiore della mappa.
- 2 Selezionare = > Mappa.

#### Visualizzazione della svolta successiva

Durante la navigazione di un percorso automobilistico, nell'angolo in alto a sinistra della mappa viene visualizzata un'anteprima della svolta successiva, del cambio di corsia o di altre manovre.

L'anteprima include la distanza dalla svolta o dalla manovra e la corsia da percorrere, se disponibile.

Nella mappa, selezionare **bas** per visualizzare la svolta successiva sulla mappa.

#### Indicatore di corsia attivo

Mentre ci si avvicina a una svolta durante la navigazione di un percorso, accanto alla mappa viene visualizzata la simulazione della strada. Viene visualizzata una linea magenta a indicare la corsia corretta per la svolta.

### Visualizzazione degli svincoli

Durante la navigazione di un percorso, è possibile visualizzare gli svincoli delle strade principali. Quando ci si avvicina a uno svincolo nel percorso, l'immagine dello svincolo viene visualizzata brevemente, se disponibile.

Nella mappa, selezionare Pass per visualizzare lo svincolo, se disponibile.

## Info su Luoghi sul percorso

È possibile visualizzare le attività commerciali e i servizi lungo il percorso o sulla strada che si sta percorrendo.

I servizi vengono elencati in schede per categoria.

|            | Carburante        |
|------------|-------------------|
| Ψ¶         | Ristoranti        |
| إنعرا      | Alloggi           |
| <b>ŧ</b> † | Toilette          |
| Ρ          | Parcheggi         |
| \$         | Banche e bancomat |

## Ricerca dei servizi Luoghi sul percorso

- 1 Sulla mappa, selezionare = > Luoghi sul percorso.
- 2 Selezionare una scheda.
- 3 Selezionare un punto di interesse.

## Personalizzazione delle categorie Luoghi sul percorso

È possibile modificare i servizi da cercare, riorganizzare l'ordine delle icone dei servizi ed eseguire la ricerca di un'azienda o di una categoria specifica.

- 1 Sulla mappa, selezionare > Luoghi sul percorso.
- 2 Selezionare un'icona del servizio.
- 3 Selezionare 3.
- 4 Selezionare un'opzione:
  - Per riorganizzare l'ordine dei servizi, selezionare e trascinare una freccia in alto o in basso a destra.
  - Per modificare i servizi visualizzati, selezionare un servizio e sceglierne un altro.
  - Per cercare un'azienda o una categoria specifica, selezionare un servizio, selezionare Personalizza ricerca e immettere il nome dell'azienda o della categoria.
- 5 Selezionare Fatto.

## Informazioni di viaggio

### Visualizzazione dei dati di viaggio dalla mappa

Prima di poter visualizzare i dati di viaggio sulla mappa, è necessario aggiungere lo strumento al menu degli strumenti mappa. Vedere pagina 7.

Sulla mappa, selezionare = > Dati di viaggio.

### Personalizzazione dei campi relativi ai dati di viaggio

Prima di poter personalizzare i dati visualizzati nei campi relativi ai dati di viaggio sulla mappa, è necessario aggiungere lo strumento Dati di viaggio al menu degli strumenti mappa (pagina 7).

- 1 Selezionare Mappa.
- 2 Selezionare **> Dati di viaggio**.

- 3 Selezionare un campo relativo ai dati di viaggio.
- 4 Selezionare un'opzione.

Il nuovo campo dei dati di viaggio viene visualizzato nell'elenco dei dati di viaggio.

## Visualizzazione della pagina di informazioni sul viaggio

La pagina delle informazioni sul viaggio indica la velocità corrente e fornisce informazioni utili sul viaggio.

**NOTA:** in caso di soste frequenti, lasciare acceso il dispositivo affinché possa misurare con precisione il tempo trascorso.

Nella mappa, selezionare Velocità.

| ≡ |                              | SE                     | <u> </u>                     |
|---|------------------------------|------------------------|------------------------------|
| ♤ | Viaggio A<br>0 0 0 0 8 7 2 k | 32 <sup>km</sup>       | Viaggio B<br>0 0 0 0 8 7 2 k |
| ŧ | Arrive In 0:21               | Arrive In<br>15k       | Svolta a 0:00                |
| 5 | Svolta a<br>70m              | Velocità max<br>113 km | Media in movim.<br>52km      |

### Visualizzazione del registro di viaggio

Il dispositivo consente di registrare il percorso effettuato in un registro di viaggio.

- 1 Selezionare Impostazioni > Mappa e veicolo > Livelli mappa.
- 2 Selezionare la casella di controllo Registro di viaggio.

## Reimpostazione delle informazioni di viaggio

- 1 Sulla mappa, selezionare Velocità.
- 2 Selezionare = > Reimposta campi.
- 3 Selezionare un'opzione:
  - Se non si sta seguendo un percorso, selezionare
     Seleziona tutto per reimpostare tutti i campi dati della prima pagina, eccetto il tachimetro.
  - Selezionare Azzera dati viaggio per reimpostare le informazioni presenti nel computer di viaggio.
  - Selezionare Azzera velocità max per reimpostare la velocità massima.
  - Selezionare Azzera dati viaggio B per reimpostare il contachilometri.

## Uso di percorsi suggeriti

Per utilizzare questa funzione, è necessario salvare almeno una posizione e attivare la funzione della cronologia di viaggio (pagina 15).

Con la funzione myTrends<sup>™</sup>, il dispositivo prevede la destinazione in base alla cronologia di viaggio, al giorno della settimana e all'ora del giorno. Dopo che una posizione salvata è stata raggiunta più volte, è possibile che venga visualizzata sulla barra di navigazione della mappa, insieme al tempo di viaggio previsto e ai dati infotraffico.

Selezionare la barra di navigazione per visualizzare un percorso suggerito verso la posizione.

# Visualizzazione delle informazioni relative alla posizione corrente

È possibile utilizzare la pagina Dove sono? per visualizzare le informazioni relative alla posizione corrente. Questa funzione può essere utile per fornire informazioni sulla propria posizione corrente ai servizi di emergenza.

Nella mappa, selezionare il veicolo.

## Ricerca di servizi nelle vicinanze

È possibile utilizzare la pagina Dove sono? per trovare servizi nelle vicinanze, ad esempio stazioni di rifornimento, ospedali o stazioni di polizia.

- 1 Nella mappa, selezionare il veicolo.
- **2** Selezionare una categoria.

## Come fornire indicazioni per raggiungere la posizione corrente

Per fornire a un altro utente le indicazioni per raggiungere la posizione corrente, il dispositivo può fornire un elenco di indicazioni.

- 1 Nella mappa, selezionare il veicolo.
- 2 Selezionare = > Come raggiungermi.
- **3** Selezionare una posizione di partenza.
- 4 Selezionare Seleziona.

## Caratteristiche delle strade da evitare

- 1 Selezionare Impostazioni > Navigazione > Elementi da evitare.
- 2 Selezionare le caratteristiche delle strade da evitare nei percorsi e selezionare **Salva**.

# Informazioni sugli elementi da evitare personalizzati

Gli elementi da evitare personalizzati consentono di evitare aree e sezioni di strade specifiche. È possibile attivare e disattivare gli elementi da evitare personalizzati all'occorrenza.

## Come evitare un'area

- 1 Selezionare Impostazioni > Navigazione > Elementi da evitare personalizzati.
- 2 Se necessario, selezionare Aggiungi elementi da evitare.
- 3 Selezionare Aggiungi area da evitare.
- 4 Selezionare l'angolo in alto a sinistra dell'area da evitare, quindi selezionare **Successivo**.
- 5 Selezionare l'angolo in basso a destra dell'area da evitare, quindi selezionare **Successivo**.
  - L'area selezionata viene ombreggiata sulla mappa.
- 6 Selezionare Fatto.

## Come evitare strade

- 1 Selezionare Impostazioni > Navigazione > Elementi da evitare personalizzati.
- 2 Selezionare Aggiungi strada da evitare.
- **3** Selezionare il punto iniziale della sezione di strada da evitare, quindi selezionare **Successivo**.
- 4 Selezionare il punto finale della sezione di strada, quindi selezionare **Successivo**.
- 5 Selezionare Fatto.

## Disattivazione di un elemento da evitare personalizzato

È possibile disattivare un elemento da evitare personalizzato senza eliminarlo.

- 1 Selezionare Impostazioni > Navigazione > Elementi da evitare personalizzati.
- **2** Selezionare un elemento da evitare.
- 3 Selezionare **> Disattiva**.
- Eliminazione degli elementi da evitare personalizzati
- 1 Selezionare Impostazioni > Navigazione > Elementi da evitare personalizzati.
- 2 Selezionare un'opzione:

- Per eliminare tutti gli elementi da evitare personalizzati, selezionare x̄.
- Per eliminare un solo elemento da evitare personalizzato, selezionarlo, quindi scegliere => Elimina.

## Personalizzazione della mappa

## Personalizzazione degli strumenti mappa

È possibile selezionare i collegamenti visualizzati nel menu degli strumenti mappa.

- 1 Selezionare Impostazioni > Mappa e veicolo > Strumenti mappa.
- 2 Selezionare gli strumenti mappa da includere nel menu.
- 3 Selezionare Salva.

## Personalizzazione dei livelli mappa

È possibile personalizzare quali dati visualizzare sulla mappa, ad esempio le icone per i punti di interesse e le condizioni della strada.

- 1 Selezionare Impostazioni > Mappa e veicolo > Livelli mappa.
- 2 Selezionare i livelli da includere sulla mappa, quindi selezionare **Salva**.

## Modifica dei campi dati della mappa

- Nella mappa, selezionare un campo dati.
   NOTA: non è possibile personalizzare Velocità.
- 2 Selezionare un tipo di dati da visualizzare.
- 3 Selezionare Salva.

## Modifica della prospettiva della mappa

- 1 Selezionare Impostazioni > Mappa e veicolo > Vista Mappa Automobilistica.
- 2 Selezionare un'opzione:
  - Selezionare Traccia in alto per visualizzare la mappa in formato bidimensionale (2-D) con la direzione di viaggio orientata verso l'alto.
  - Selezionare **Nord in alto** per visualizzare la mappa in 2-D con il Nord orientato verso l'alto.
  - Selezionare **3-D** per visualizzare la mappa in tre dimensioni.

## Autovelox

## AVVERTENZA

Garmin non è responsabile della precisione o delle conseguenze dell'utilizzo di un database di punti di interesse personali o di autovelox.

Per alcune località sono disponibili informazioni sugli autovelox. Verificare la disponibilità all'indirizzo www.garmin.com /safetycameras. Per queste località, è possibile acquistare un abbonamento per ricevere informazioni relative agli autovelox. L'abbonamento include le posizioni di centinaia di autovelox. Il dispositivo segnala la presenza di un autovelox e indica se la velocità del veicolo è troppo elevata. I dati vengono aggiornati almeno una volta a settimana, è possibile quindi aggiornare regolarmente il dispositivo per ricevere sempre le informazioni più aggiornate.

È possibile acquistare l'abbonamento per una nuova regione o rinnovare quello esistente in qualsiasi momento. Ciascun abbonamento regionale acquistato ha una data di scadenza.

## Traffico

## AVVERTENZA

Garmin non è responsabile dell'accuratezza o della puntualità dei dati infotraffico.

I dati infotraffico potrebbero non essere disponibili in tutte le zone o in tutti i Paesi. Per informazioni sui ricevitori Info Traffico e le aree di copertura, visitare il sito Web www.garmin.com /traffic.

Un ricevitore Info Traffico è incluso in alcuni pacchetti, integrato nel cavo di alimentazione accendisigari o nel dispositivo ed è un accessorio opzionale per tutti i modelli.

- Gli avvisi sul traffico vengono visualizzati sulla mappa quando lungo il percorso o nella propria area sono presenti eventi relativi al traffico.
- Il dispositivo deve essere collegato all'alimentazione del veicolo per ricevere dati infotraffico.
- Per ricevere i dati infotraffico, è necessario che il ricevitore Info Traffico alimentato e il dispositivo si trovino nell'area di copertura di una stazione che trasmette dati sul traffico.
- Non è necessario attivare l'abbonamento fornito con il dispositivo o il ricevitore Info Traffico.
- Se il dispositivo include un'antenna esterna, è necessario che tale antenna resti collegata per ottimizzare la ricezione dei dati infotraffico.

# Ricevere dati infotraffico tramite un ricevitore Info Traffico

#### AVVERTENZA

Il surriscaldamento dei parabrezza e la vernice metallizzata possono ridurre le prestazioni del ricevitore Info Traffico.

Per poter ricevere i dati infotraffico è necessario disporre di un cavo di alimentazione compatibile. Se il modello di dispositivo include un abbonamento infotraffico a vita, è necessario utilizzare il cavo di alimentazione accendisigari in dotazione con il dispositivo. Se il modello di dispositivo non include un abbonamento infotraffico, è necessario acquistare un accessorio di ricezione infotraffico Garmin. Visitare il sito Web www.garmin.com/traffic per ulteriori informazioni.

Il dispositivo può ricevere segnali relativi al traffico da una stazione che trasmette dati infotraffico.

NOTA: in alcune aree, è possibile che i dati infotraffico provengano da stazioni radio FM che utilizzano la tecnologia HD Radio™.

- 1 Collegare il cavo di alimentazione compatibile a una fonte di alimentazione esterna.
- 2 Collegare il cavo di alimentazione compatibile al dispositivo.

Quando ci si trova all'interno di un'area di copertura, il dispositivo visualizza dati infotraffico.

## **Ricevitore Info Traffico**

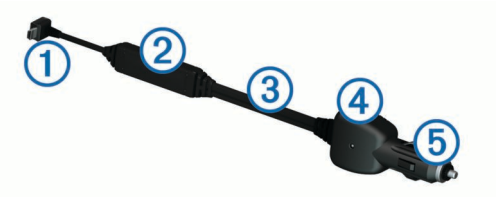

| Connettore antenna esterna     Antenna interna | 1 | Connettore mini-USB        |
|------------------------------------------------|---|----------------------------|
| Antenna interna                                | 2 | Connettore antenna esterna |
|                                                | 3 | Antenna interna            |

- (4) LED di alimentazione
- 5 Adattatore di alimentazione per veicoli

## Posizionamento del ricevitore Info Traffico

È possibile posizionare il cavo di alimentazione del ricevitore Info Traffico per una ricezione ottimale dei dati.

- 1 Srotolare il cavo.
- 2 Posizionare il centro del cavo in modo che abbia una visuale libera del cielo, ad esempio sul cruscotto.

**NOTA:** non appoggiare il cavo sulla presa che si collega alla sorgente di alimentazione del veicolo.

Non posizionare il cavo sul pavimento o sotto altri oggetti.

## Visualizzazione del traffico sul percorso

È possibile visualizzare gli eventi relativi al traffico lungo il percorso o sulla strada che si sta percorrendo.

1 Durante la navigazione di un percorso, selezionare ≡ > Traffico.

L'evento relativo al traffico più vicino viene visualizzato in un pannello a destra della mappa.

2 Selezionare l'evento relativo al traffico per visualizzare ulteriori dettagli.

### Visualizzazione del traffico sulla mappa

La mappa del traffico visualizza il flusso del traffico con codici a colori e i rallentamenti nelle strade circostanti.

- 1 Nel menu principale, selezionare Applicazioni > Traffico.
- 2 Se necessario, selezionare = > Legenda per visualizzare la legenda relativa alla mappa del traffico.

## Ricerca degli eventi relativi al traffico

- 1 Nel menu principale, selezionare Applicazioni > Traffico.
- 2 Selezionare **Eventi**.
- 3 Selezionare una voce nell'elenco.
- 4 Se è presente più di un evento, utilizzare le frecce per visualizzare ulteriori eventi.

# Eventi relativi al traffico sul proprio percorso

Quando si verificano rallentamenti dovuti al traffico sul percorso, viene visualizzato un avviso sulla mappa e il dispositivo calcola un percorso alternativo per evitare il rallentamento. È possibile scegliere se utilizzare automaticamente o su richiesta un percorso alternativo. Per ulteriori informazioni vedere le impostazioni del traffico (pagina 14). È possibile che venga indicato il percorso con il rallentamento dovuto al traffico, se non esiste un'alternativa migliore. Il tempo del ritardo viene aggiunto automaticamente all'ora di arrivo prevista.

### Percorso alternativo

Se il dispositivo non è impostato per l'uso di percorsi alternativi, è possibile avviare manualmente un percorso alternativo per evitare i rallentamenti del traffico.

- Durante la navigazione di un percorso, selezionare > Traffico.
- 2 Selezionare Percorso alternativo.

**NOTA:** l'opzione non è disponibile se non è disponibile un percorso alternativo migliore. Viene invece visualizzata l'opzione **Sul percorso più rapido**.

3 Selezionare Vai!.

# Info sulle videocamere di controllo del traffico

Le videocamere di controllo del traffico forniscono immagini in tempo reale delle condizioni del traffico sulle strade e sugli

incroci principali. È possibile salvare le videocamere che si desidera visualizzare regolarmente.

## Memorizzazione di una videocamera di controllo del traffico

Prima di poter utilizzare questa funzione, è necessario abbonarsi al servizio photoLive e collegare il dispositivo a un telefono supportato utilizzando Smartphone Link (pagina 11).

Questa funzione non è disponibile in tutte le aree.

- 1 Selezionare Applicazioni > photoLive.
- 2 Selezionare Toccare per aggiungere.
- 3 Selezionare una strada.
- 4 Selezionare un incrocio.
- 5 Selezionare Toccare per aggiungere.

## Visualizzazione di una videocamera di controllo del traffico

Per poter visualizzare una videocamera di controllo del traffico, è necessario prima salvarla (pagina 9).

- 1 Selezionare Applicazioni > photoLive.
- 2 Selezionare una videocamera.

## Informazioni sugli abbonamenti Infotraffico

È possibile acquistare abbonamenti aggiuntivi o rinnovare abbonamenti scaduti. Visitare il sito Web http://www.garmin.com/traffic.

## Attivazione degli abbonamenti

Non è necessario attivare l'abbonamento fornito con il ricevitore Info Traffico FM. L'abbonamento si attiva automaticamente una volta che il dispositivo ha acquisito i segnali satellitari durante la ricezione delle segnalazioni sul traffico dal provider del servizio.

## Visualizzazione degli abbonamenti Info Traffico

Selezionare Impostazioni > Traffico > Abbonamenti.

### Aggiunta di un abbonamento

È possibile acquistare abbonamenti infotraffico per altre regioni o Paesi.

- 1 Nel menu principale selezionare Traffico.
- 2 Selezionare Abbonamenti > +.
- 3 Prendere nota dell'ID unità del ricevitore Info Traffico FM.
- 4 Visitare il sito Web www.garmin.com/fmtraffic per acquistare un abbonamento e ottenere il codice di 25 caratteri.

Il codice di abbonamento ai servizi di informazioni sul traffico non può essere riutilizzato. È necessario richiedere un nuovo codice ogni volta che si rinnova il servizio. Se si dispone di più ricevitori Info Traffico FM, è necessario richiedere un nuovo codice per ciascuno di essi.

- 5 Selezionare Successivo sul dispositivo.
- 6 Inserire il codice.
- 7 Selezionare Fatto.

## trafficTrends™

Quando la funzione trafficTrends è attiva, il dispositivo utilizza la cronologia infotraffico per calcolare i percorsi in modo più efficiente.

**NOTA:** è possibile calcolare i diversi percorsi in base alle tendenze del traffico di quel giorno della settimana o di quell'ora del giorno.

## Disattivazione di trafficTrends

Per impedire al dispositivo di registrare o condividere i dati infotraffico, è necessario disattivare trafficTrends.

Selezionare Impostazioni > Traffico > trafficTrends.

## Attivazione della funzione Traffico

È possibile attivare o disattivare i dati sul traffico. Quando sono disattivati, il dispositivo non riceve i dati sul traffico ma continua a evitare le aree potenzialmente congestionate utilizzando la funzione trafficTrends, se attivata (pagina 9).

- 1 Selezionare Impostazioni > Traffico.
- 2 Selezionare la casella di controllo Traffico.

## Comando vocale

**NOTA:** la funzione Comando vocale non è disponibile per tutte le lingue e regioni e potrebbe non essere disponibile su tutti i modelli.

**NOTA:** la funzione Navigazione ad attivazione vocale potrebbe non raggiungere le prestazioni desiderate se ci si trova in un ambiente rumoroso.

La funzione Comando vocale consente di utilizzare il dispositivo pronunciando parole e comandi. Il menu Comando vocale fornisce indicazioni vocali e un elenco di comandi disponibili.

## Impostazione della frase di attivazione

La frase di attivazione è una parola o frase che consente di attivare la funzione di comando vocale. La frase di attivazione predefinita è **Comando vocale**.

**SUGGERIMENTO:** è possibile ridurre la probabilità di attivazione accidentale della funzione Comando vocale utilizzando una frase di attivazione complessa.

- 1 Selezionare Applicazioni > Comando vocale > Personalizza frase.
- 2 Inserire una nuova frase di attivazione.

Una volta immessa, il dispositivo indica l'intensità della frase di attivazione.

3 Selezionare Fatto.

## Attivazione del comando vocale

Pronunciare la frase di attivazione. Viene visualizzato il menu Comando vocale.

## Suggerimenti sui comandi vocali

- Parlare con una voce normale rivolgendosi verso il dispositivo.
- Ridurre i rumori di sottofondo, ad esempio le voci o la radio, per aumentare l'accuratezza del riconoscimento vocale.
- Pronunciare i comandi come vengono visualizzati sullo schermo.
- Rispondere alle indicazioni vocali del dispositivo in base alle esigenze.
- Per ridurre la probabilità dell'attivazione accidentale dei comandi vocali, aumentare la lunghezza della frase di attivazione.
- Quando sul dispositivo viene attivata o disattivata la funzionalità Comando vocale, si dovrebbero udire due toni.

## Avvio di un percorso tramite comando vocale

È possibile pronunciare i nomi di località molto note.

- **1** Pronunciare la frase di attivazione (pagina 9).
- 2 Pronunciare Trova località.
- **3** Attendere l'indicazione vocale e pronunciare il nome della posizione.
- 4 Pronunciare il numero della riga.
- 5 Pronunciare Naviga.

## Disattivazione dell'audio delle istruzioni

È possibile disattivare l'audio delle indicazioni vocali per la funzione Comando vocale senza disattivare quello del dispositivo.

- 1 Selezionare Applicazioni > Comando vocale > 3.
- 2 Selezionare Disattiva istruzioni > Attivato.

# Disattivazione della funzione Comando vocale

È possibile disattivare la funzione Comando vocale in modo da prevenire l'apertura accidentale della funzione mentre si parla.

- 1 Selezionare Applicazioni > Comando vocale > **\**.
- 2 Selezionare Comando vocale > Spegni.

## Chiamate in vivavoce

## Info su Chiamata vivavoce

**NOTA:** la tecnologia wireless Bluetooth non è disponibile in tutti i modelli o per tutte le lingue e regioni.

La funzione Chiamata vivavoce è disponibile su alcuni modelli. Grazie alla tecnologia wireless Bluetooth, è possibile collegare il dispositivo al telefono cellulare per utilizzarlo come dispositivo vivavoce. Per verificare se il telefono cellulare con tecnologia Bluetooth è compatibile con il dispositivo, visitare il sito Web www.garmin.com/bluetooth.

Il telefono potrebbe non supportare tutte le funzioni vivavoce offerte dal dispositivo.

## Attivazione del vivavoce Bluetooth

- 1 Selezionare Impostazioni > Bluetooth.
- 2 Selezionare Bluetooth.

## Associazione del telefono

Per poter utilizzare la funzione Chiamata vivavoce, è necessario associare il dispositivo a un telefono cellulare compatibile.

- 1 Posizionare il telefono e il dispositivo Bluetooth a una distanza massima di 10 metri (33 piedi) l'uno dall'altro.
- 2 Sul dispositivo, attivare la tecnologia wireless Bluetooth.
- 3 Selezionare un'opzione:
  - Selezionare Impostazioni > Bluetooth > Aggiungi telefono.
  - Se è già stato associato un altro telefono, selezionare Impostazioni > Bluetooth > Telefono > +.
- **4** Sul telefono, attivare la tecnologia wireless Bluetooth.
- **5** Sul dispositivo, selezionare **OK**.

Viene visualizzato un elenco dei dispositivi Bluetooth nelle vicinanze.

- 6 Selezionare il telefono dall'elenco, quindi scegliere OK.
- 7 Se necessario, confermare sul telefono che la connessione del dispositivo è autorizzata.
- 8 Se necessario, immettere il PIN Bluetooth del dispositivo nel telefono.

## Suggerimenti successivi all'associazione dei dispositivi

- Dopo l'associazione iniziale, i due dispositivi possono collegarsi automaticamente a ogni accensione.
- Quando il telefono è collegato al dispositivo, è possibile ricevere chiamate vocali.
- Una volta acceso, il dispositivo tenta di collegarsi all'ultimo telefono a cui era stato associato.

 Potrebbe essere necessario impostare la connessione automatica del telefono quando il dispositivo viene acceso.

### Disconnessione del telefono

- 1 Selezionare Impostazioni > Bluetooth.
- 2 Selezionare Telefono > Nessuno > Salva.
- Il telefono è disconnesso dal dispositivo, ma vi resta associato.

#### Eliminazione di un telefono associato

È possibile eliminare un telefono associato per evitare che venga automaticamente connesso al dispositivo in futuro.

- 1 Selezionare Impostazioni > Bluetooth > Telefono.
- 2 Selezionare 🖬.
- 3 Selezionare il telefono e scegliere Elimina.

## Come effettuare una chiamata

## Composizione di un numero

- 1 Selezionare Applicazioni > Telefono > Chiama.
- **2** Inserire il numero.
- 3 Selezionare Chiama.

### Chiamata di un contatto nella rubrica telefonica

La rubrica del telefono viene caricata sul dispositivo a ogni connessione del telefono al dispositivo. Potrebbe essere necessario attendere alcuni minuti prima di poter utilizzare la rubrica. Alcuni telefoni non supportano questa funzione.

- 1 Selezionare Applicazioni > Telefono > Rubrica.
- 2 Selezionare un contatto.
- 3 Selezionare Chiama.

#### Chiamata a una posizione

- 1 Selezionare Applicazioni > Telefono > Ricerca per categorie.
- 2 Selezionare un punto di interesse.
- 3 Selezionare Chiama.

## Ricezione di una chiamata

Quando si riceve una chiamata, selezionare **Rispondi** o **Ignora**.

## Uso della funzione Elenco chiamate

L'elenco chiamate del telefono viene caricato sul dispositivo a ogni connessione del telefono al dispositivo. Potrebbe essere necessario attendere alcuni minuti prima di poter utilizzare l'elenco delle chiamate. Alcuni telefoni non supportano questa funzione.

- 1 Selezionare Applicazioni > Telefono > Elenco chiamate.
- 2 Selezionare una categoria.
  - Viene visualizzato un elenco delle chiamate, con quelle più recenti all'inizio dell'elenco.
- **3** Selezionare una chiamata.

## Uso delle opzioni disponibili durante la chiamata

- 1 Sulla mappa, durante una chiamata, selezionare 2.
- 2 Selezionare un'opzione.
  - Per trasferire l'audio al telefono, selezionare Telefono.

**SUGGERIMENTO:** è possibile utilizzare questa funzione per spegnere il dispositivo e continuare la chiamata o per preservare la propria privacy.

**SUGGERIMENTO:** questa funzione consente di utilizzare sistemi automatici, quali ad esempio la casella vocale.

- Per disattivare il microfono, selezionare Muto.
- Per terminare la chiamata, selezionare Riappendi.

# Memorizzazione del numero di telefono della posizione Casa

**SUGGERIMENTO:** una volta salvato il numero della posizione Casa, è possibile cambiarlo modificando "Casa" nell'elenco delle posizioni salvate (pagina 4).

- 1 Selezionare Applicazioni > Telefono > > Imposta numero di casa.
- 2 Inserire il proprio numero di telefono.
- 3 Selezionare Fatto.

### Chiamata alla posizione Casa

Prima di chiamare la posizione Casa, è necessario immettere un numero di telefono per questa posizione.

Selezionare Salvate > Casa > > Chiama.

## Uso delle applicazioni

## **Uso dell'Aiuto**

Selezionare **Applicazioni** > **Aiuto** per informazioni sull'utilizzo del dispositivo.

## Ricerca degli argomenti dell'Aiuto

Selezionare Applicazioni > Aiuto > Q.

## Info su Smartphone Link

Smartphone Link è un'applicazione per telefono che consente al dispositivo di scaricare dati in tempo reale utilizzando la connessione dati del telefono. Il dispositivo trasferisce i dati da Smartphone Link utilizzando la tecnologia wireless Bluetooth.

Il collegamento a Smartphone Link consente di accedere ai Servizi Live Garmin. I Servizi Live Garmin forniscono piani gratuiti e su abbonamento per visualizzare dati in tempo reale sul dispositivo, ad esempio dati sul traffico, meteo e prezzi del carburante.

Le posizioni salvate e quelle trovate di recente vengono sincronizzate con il telefono ogni volta che il dispositivo si collega a Smartphone Link.

### Download di Smartphone Link

Smartphone Link è disponibile per alcuni smartphone. Visitare il sito Web www.garmin.com/smartphonelink o il negozio delle applicazioni del dispositivo, per informazioni sulla compatibilità e sulla disponibilità.

Scaricare Smartphone Link dal negozio delle applicazioni del telefono supportato.

Consultare il Manuale Utente del telefono per informazioni sul download e l'installazione di applicazioni.

## Collegamento a Smartphone Link

Prima di potersi collegare a Smartphone Link, è necessario scaricare e installare l'applicazione Smartphone Link sul telefono.

- 1 Avvio di Smartphone Link sul telefono.
- 2 Nel dispositivo, selezionare Impostazioni > Bluetooth, quindi selezionare la casella di controllo Bluetooth.
- 3 Sul telefono, selezionare Impostazioni Bluetooth.
- 4 Sul telefono, attivare la tecnologia wireless Bluetooth e avviare la ricerca di dispositivi Bluetooth nelle vicinanze. Per ulteriori informazioni, vedere il manuale utente del telefono.
- 5 Sul telefono, selezionare il dispositivo in uso dall'elenco dei dispositivi nelle vicinanze.

6 Attenersi alle istruzioni visualizzate sullo schermo del telefono e del dispositivo per confermare la richiesta di associazione.

✤ viene visualizzato nella barra di stato del dispositivo quando Smartphone Link è collegato.

#### Invio di una posizione dal telefono al dispositivo

Smartphone Link è registrato come applicazione di navigazione sul telefono.

- 1 Sul telefono, selezionare il pulsante per iniziare a navigare verso una posizione (consultare il Manuale Utente per il telefono).
- 2 Nel menu delle applicazioni, selezionare Smartphone Link.

La prossima volta che si collega il dispositivo al telefono, la posizione viene trasferita negli elementi Ultimi trovati del dispositivo.

## Disattivazione delle chiamate durante la connessione a Smartphone Link

Mentre il dispositivo è collegato al telefono e riceve i Servizi Live Garmin, è possibile disattivare la chiamata vivavoce.

- 1 Selezionare Applicazioni > Smartphone Link.
- 2 Selezionare il telefono.
- 3 Deselezionare la casella di controllo Chiamata vivavoce.

## Servizi Live Garmin

Prima di poter utilizzare i Servizi Live Garmin, il dispositivo deve essere collegato a un telefono supportato utilizzando Smartphone Link (pagina 11).

Il collegamento a Smartphone Link consente di accedere ai Servizi Live Garmin.I Servizi Live Garmin forniscono piani gratuiti e su abbonamento per visualizzare dati in tempo reale sul dispositivo, ad esempio dati sul traffico, meteo e prezzi del carburante.

Alcuni servizi, ad esempio il meteo, sono disponibili come applicazioni separate sul dispositivo. Altri servizi, ad esempio Traffico in tempo reale, migliorano le funzioni di navigazione esistenti sul dispositivo. Le funzioni che richiedono l'accesso ai Servizi Live Garmin mostrano il simbolo Smartphone Link e vengono visualizzate solo quando il dispositivo è collegato a Smartphone Link.

## Abbonamento ai Servizi Live Garmin

Prima di poter sottoscrivere un abbonamento ai Servizi Live Garmin, è necessario installare l'applicazione Smartphone Link sul telefono.

- 1 Avviare l'applicazione Smartphone Link sul telefono (pagina 11).
- 2 Selezionare Servizi Live Garmin.

Viene visualizzato un elenco dei prezzi dei servizi e degli abbonamenti.

- 3 Selezionare un servizio.
- 4 Selezionare il prezzo.
- 5 Selezionare Abbonati.
- 6 Seguire le istruzioni visualizzate sullo schermo.

## Info su ecoRoute

In alcune aree, è necessario acquistare un codice di sblocco o un accessorio ecoRoute™ HD, per poter utilizzare le funzioni di ecoRoute. Per ulteriori informazioni, visitare il sito Web www.garmin.com/ecoroute.

La funzione ecoRoute calcola i consumi e il prezzo del carburante relativi alla navigazione verso una destinazione e offre gli strumenti necessari a ottimizzare il rendimento del consumo. I dati forniti dalla funzione ecoRoute sono solo stime. I dati non vengono effettivamente recuperati direttamente dal veicolo, a meno che non si utilizzi l'accessorio ecoRoute HD.

Per ricevere report dei consumi più precisi in base alle abitudini di guida e al veicolo specifico, calibrare i consumi (pagina 12).

## Accessorio ecoRouteHD

Quando il dispositivo è collegato all'accessorio ecoRouteHD, è possibile ricevere informazioni in tempo reale sul veicolo, ad esempio i messaggi di errore, il numero di giri del motore e la tensione della batteria. Nel calcolo dei dati di ecoRoute, il dispositivo include i dati letti dal veicolo tramite l'accessorio ecoRouteHD.

Visitare il sito Web www.garmin.com/ecoRoute.

### Impostazione del veicolo

La prima volta che si utilizzano le funzioni di ecoRoute, è necessario immettere le informazioni relative al veicolo.

- 1 Selezionare Applicazioni > ecoRoute.
- 2 Seguire le istruzioni visualizzate sullo schermo.

## Modifica del prezzo del carburante

- 1 Selezionare Applicazioni > ecoRoute > Alla pompa.
- 2 Inserire il prezzo del carburante corrente, quindi selezionare Successivo.
- 3 Selezionare Sì.

## Calibrazione dei consumi

È possibile eseguire una calibrazione dei consumi per ricevere report più accurati, specifici per le abitudini di guida e il veicolo in uso. È necessario eseguire la calibrazione a serbatoio pieno.

- 1 Selezionare Applicazioni > ecoRoute > Alla pompa.
- 2 Immettere il prezzo corrente del carburante.
- Immettere la quantità di carburante utilizzata dal veicolo dall'ultimo rifornimento.
- 4 Immettere la distanza percorsa dall'ultimo rifornimento.
- 5 Selezionare Successivo.
  - Il dispositivo calcola il consumo medio del veicolo.
- 6 Selezionare Salva.

### Info su ecoChallenge

ecoChallenge consente di ottimizzare i consumi del veicolo tramite un punteggio calcolato sulla base delle abitudini di guida. Maggiore è il punteggio ottenuto, maggiore è il risparmio di carburante. ecoChallenge raccoglie i dati e calcola un punteggio quando il dispositivo è in movimento ed è stata attivata la modalità di trasporto Automobile.

#### Visualizzazione dei punteggi di ecoChallenge Selezionare Applicazioni > ecoRoute > ecoChallenge.

#### Info sul punteggio di ecoChallenge

- Accelerazione: consente di visualizzare il punteggio relativo alle accelerazioni regolari e graduali. Si perdono punti per le accelerazioni rapide.
- **Frenate**: consente di visualizzare il punteggio relativo alle frenate regolare e graduali. Si perdono punti per le frenate brusche.
- Totale: consente di visualizzare il punteggio medio di velocità, accelerazioni e frenate.
- Velocità: consente di visualizzare il punteggio relativo alla guida del veicolo a velocità ottimale per il risparmio di carburante.

#### Reimpostazione dei punteggi di ecoChallenge

- 1 Selezionare Applicazioni > ecoRoute > ecoChallenge.
- 2 Selezionare **=** > **Ripristina**.

## Visualizzazione delle informazioni relative al consumo di carburante

1 Selezionare Applicazioni > ecoRoute > Consumo.

2 Selezionare una sezione del grafico per ingrandire l'immagine.

### Report dei percorsi

l report dei percorsi forniscono la distanza, il tempo, i consumi medi e il costo del carburante relativi alla navigazione verso una destinazione.

Per ciascun percorso effettuato, viene creato un report dei percorsi. Se si interrompe il percorso sul dispositivo, viene creato il report percorsi per la distanza percorsa.

*Visualizzazione di un report dei percorsi effettuati* È possibile visualizzare i report dei percorsi salvati sul dispositivo.

**SUGGERIMENTO:** è possibile collegare il dispositivo al computer e accedere ai report sui percorsi nella cartella Reports del dispositivo.

- 1 Selezionare Applicazioni > ecoRoute > Report percorsi.
- 2 Selezionare un report.

### Reimpostazione delle informazioni di ecoRoute

- 1 Selezionare Applicazioni > ecoRoute > Profilo veicolo.
- 2 Selezionare  $\equiv$  > **Ripristina**.

## Visualizzazione dei messaggi myGarmin

Prima di poter utilizzare questa funzione, il dispositivo deve essere collegato a un telefono supportato utilizzando Smartphone Link (pagina 11). Questa funzione non è disponibile in tutte le aree.

È possibile visualizzare i messaggi da myGarmin, ad esempio notifiche per gli aggiornamenti del software e delle mappe.

- Selezionare Applicazioni > myGarmin.
   Se sono presenti messaggi non letti, il numero di tali messaggi viene visualizzato nell'icona myGarmin.
- 2 Selezionare un oggetto del messaggio. Viene visualizzato il messaggio completo.

## Visualizzazione delle previsioni meteo

Prima di poter utilizzare questa funzione, il dispositivo deve essere collegato a un telefono supportato utilizzando Smartphone Link (pagina 11). Questa funzione non è disponibile in tutte le aree.

- 1 Selezionare Applicazioni > Meteo.
- **2** Selezionare un giorno.

Vengono visualizzate le previsioni dettagliate relative a quel giorno.

## Visualizzazione del meteo in prossimità di un'altra città

- 1 Selezionare Applicazioni > Meteo > Posizione corrente.
- 2 Selezionare un'opzione:
  - Per visualizzare il meteo per una città preferita, selezionare una città nell'elenco.
  - Per aggiungere una città preferita, selezionare **Aggiungi** città, quindi immettere il nome della città.

### Visualizzazione del radar meteo

È possibile visualizzare una mappa radar animata e colorata delle condizioni meteorologiche attuali, nonché un'icona del meteo sulla mappa. L'icona del meteo viene convertita per mostrare le condizioni meteorologiche nelle vicinanze, ad esempio pioggia, neve e temporali.

1 Selezionare Applicazioni > Meteo.

- 2 Se necessario, selezionare una città.
- 3 Selezionare = > Radar meteo.

## Visualizzazione degli avvisi meteo

Durante il viaggio con il dispositivo, è possibile che vengano visualizzati avvisi meteorologici. È inoltre possibile visualizzare una mappa di avvisi meteorologici in prossimità della posizione corrente o di una città selezionata.

- 1 Selezionare Applicazioni > Meteo.
- 2 Se necessario, selezionare una città.
- 3 Selezionare = > Avvisi meteorologici.

## Controllo delle condizioni della strada

- 1 Selezionare Applicazioni > Meteo.
- **2** Se necessario, selezionare una città.
- 3 Selezionare > Condizioni della strada.

## Pianificazione di un viaggio

È possibile utilizzare la funzione Pianificazione percorsi per creare e salvare un percorso con più destinazioni.

- 1 Selezionare Applicazioni > Pianifica percorsi.
- 2 Selezionare Nuovo viaggio.
- 3 Selezionare Seleziona posizione di partenza.
- 4 Cercare una posizione (pagina 2).
- 5 Selezionare Seleziona.
- 6 Per aggiungere ulteriori posizioni, selezionare 🕂.
- 7 Selezionare Successivo.
- 8 Inserire un nome, quindi selezionare Fatto.

## Programmazione di un percorso

È possibile utilizzare la funzione Pianifica percorsi per creare e salvare un percorso con più destinazioni.

- 1 Selezionare Applicazioni > Pianifica percorsi.
- 2 Selezionare un viaggio.
- 3 Selezionare una posizione.
- 4 Selezionare un'opzione:
  - Selezionare Orario di partenza.
  - Selezionare Orario di arrivo.
- 5 Selezionare data e ora, quindi selezionare Salva.
- 6 Selezionare Durata.
- 7 Selezionare la quantità di tempo che si prevede di trascorrere nella posizione, quindi selezionare Salva.
- 8 Se necessario, ripetere i passaggi da 3 a 7 per ciascuna posizione.

### Navigazione di un percorso salvato

- 1 Selezionare Applicazioni > Pianifica percorsi.
- 2 Selezionare un viaggio salvato.
- 3 Selezionare Vai!.
- 4 Se richiesto, selezionare un percorso (pagina 5).

### Modifica di un percorso salvato

- 1 Selezionare Applicazioni > Pianifica percorsi.
- 2 Selezionare un viaggio salvato.
- 3 Selezionare
- 4 Selezionare un'opzione:
  - Selezionare Rinomina viaggio.
  - Selezionare **Modifica destinazioni** per aggiungere ed eliminare una posizione o per modificarne l'ordine.
  - Selezionare Elimina viaggio.

• Selezionare Ottimizza ordine per ordinare le soste del viaggio in modo ottimale.

# Visualizzazione di percorsi e destinazioni precedenti

Per poter utilizzare questa funzione, è necessario attivare la funzione della cronologia di viaggio (vedere pagina 15).

È possibile visualizzare i percorsi precedenti e le località in cui è stata effettuata una sosta sulla mappa.

Selezionare Applicazioni > Dove sono stato.

## Gestione dei dati

È possibile memorizzare i file sul dispositivo. Il dispositivo è dotato di un alloggiamento per la scheda di memoria per la memorizzazione di dati aggiuntivi.

**NOTA:** il dispositivo non è compatibile con Windows<sup>®</sup> 95, 98, Me, Windows NT<sup>®</sup> e Mac<sup>®</sup> OS 10.3 e versioni precedenti.

## Tipi di file

Il dispositivo supporta questi tipi di file.

- Mappe e file dei waypoint GPX del software di mappatura myGarmin<sup>™</sup>, inclusi MapSource<sup>®</sup>, BaseCamp<sup>™</sup> e HomePort<sup>™</sup> (pagina 4).
- File dei punti di interesse personali GPI del programma Garmin POI Loader (pagina 4).

## Informazioni sulle schede di memoria

È possibile acquistare schede di memoria presso il proprio rivenditore di fiducia o acquistare software di mappatura Garmin precaricato (www.garmin.com/trip\_planning). Oltre alla memorizzazione di mappe e dati, è possibile utilizzare le schede di memoria per memorizzare file come immagini, geocache, percorsi, waypoint e punti di interesse personali.

### Installazione di una scheda di memoria

II dispositivo supporta schede di memoria microSD $^{\rm TM}$ e microSDHC.

- 1 Inserire una scheda di memoria nell'alloggiamento del dispositivo.
- 2 Premere finché non scatta in posizione.

## Collegamento del dispositivo al computer

È possibile collegare il dispositivo al computer utilizzando il cavo USB in dotazione con il dispositivo.

- 1 Inserire l'estremità più piccola del cavo USB nella porta del dispositivo.
- 2 Collegare l'estremità più grande del cavo USB a una porta del computer.

Sullo schermo del dispositivo, viene visualizzata l'immagine di un dispositivo collegato a un computer.

A seconda del sistema operativo sul computer, il dispositivo viene visualizzato come dispositivo portatile, unità rimovibile o volume rimovibile.

## Trasferimento dei dati del computer

- **1** Collegare il dispositivo al computer (pagina 13).
  - A seconda del sistema operativo sul computer, il dispositivo viene visualizzato come dispositivo portatile, unità rimovibile o volume rimovibile.
- 2 Sul computer, aprire la cartella da cui si desidera copiare i file.
- 3 Selezionare un file.
- 4 Selezionare Modifica > Copia.

**5** Cercare una cartella sul dispositivo.

**NOTA:** per un'unità o volume rimovibile, non inserire i file nella cartella Garmin.

6 Selezionare Modifica > Incolla.

## Scollegamento del cavo USB

Se il dispositivo è collegato al computer come unità o volume rimovibile è necessario scollegarlo dal computer in modo sicuro per evitare perdite di dati. Se il dispositivo è collegato al computer Windows come dispositivo portatile, non è necessario scollegarlo in modo sicuro.

- 1 Eseguire un'operazione:
  - Per i computer Windows, selezionare l'icona di rimozione sicura dell'hardware nella barra delle applicazioni e selezionare il dispositivo.
  - Per i computer Mac, trascinare l'icona del volume nel Cestino.
- 2 Scollegare il cavo dal computer.

## Personalizzazione del dispositivo

## Impostazioni di mappa e veicolo

Per accedere alle impostazioni Mappa e veicolo, nel menu principale selezionare **Impostazioni > Mappa e veicolo**.

- Veicolo: consente di modificare l'icona che rappresenta la propria posizione sulla mappa. Per ulteriori icone, visitare il sito Web www.garmingarage.com.
- Vista Mappa Automobilistica: consente di impostare la prospettiva sulla mappa.
- **Dettaglio Mappa**: consente di impostare il livello di dettaglio sulla mappa. Un livello di dettaglio elevato comporta un'elaborazione più lenta della mappa.
- Tema mappa: consente di modificare il colore dei dati della mappa.
- Strumenti mappa: consente di selezionare i collegamenti visualizzati nel menu degli strumenti mappa.
- Livelli mappa: consente di impostare i dati che vengono visualizzati sulla pagina della mappa (pagina 7).
- **Mappe**: consente di impostare quali mappe installate vengono utilizzate dal dispositivo.

### Attivazione delle mappe

È possibile attivare i prodotti mappa installati nel dispositivo.

**SUGGERIMENTO:** per acquistare ulteriori prodotti mappa, visitare il sito Web www.garmin.com/us/maps.

- 1 Selezionare Impostazioni > Mappa e veicolo > Mappe.
- **2** Selezionare una mappa.

## Impostazioni di navigazione

Per aprire la pagina delle impostazioni di navigazione, nel menu principale selezionare **Impostazioni > Navigazione**.

- Modalità di calcolo: consente di impostare le preferenze di percorso.
- Elementi da evitare: consente di impostare le caratteristiche delle strade da evitare in un percorso.
- Elementi da evitare personalizzati: consente di evitare strade o aree specifiche.
- **Deviazioni avanzate**: consente di impostare la lunghezza di una deviazione.
- **Modo Sicuro**: consente di disattivare tutte le funzioni che richiedono l'attenzione del conducente e che possono distrarre durante la guida.

**Simulatore GPS**: consente di interrompere la ricezione del segnale GPS e di limitare il consumo della batteria.

### Preferenze di percorso

Per aprire la pagina delle impostazioni Modalità di calcolo, nel menu principale selezionare **Impostazioni > Navigazione > Modalità di calcolo**.

Il percorso viene calcolato in base ai dati relativi alla velocità e all'accelerazione del veicolo per il percorso specificato.

- Minor tempo: consente di calcolare percorsi che implicano un minor tempo di percorrenza pur essendo più lunghi.
- Distanza più breve: consente di calcolare percorsi con distanze più brevi, ma tempi di percorrenza maggiori.
- Meno carburante: consente di calcolare i percorsi per i quali è necessario meno carburante rispetto ad altri.
- Linea retta: consente di calcolare un percorso in linea retta dalla propria posizione alla destinazione.

## Impostazioni dello schermo

Per aprire la pagina delle impostazioni dello schermo, nel menu principale selezionare **Impostazioni > Schermo**.

- **Modo colore**: consente di modificare la luminosità dello schermo. La riduzione della luminosità consente di prolungare sensibilmente la durata della batteria.
- Salvaschermo: consente di impostare il tempo di inattività prima che il dispositivo entri in modalità di sospensione.
- Luminosità: consente di regolare la luminosità dello schermo.
- Screenshot: consente di acquisire un'immagine dello schermo del dispositivo. Le screenshot vengono salvate nella cartella Screenshot della memoria del dispositivo.

## Impostazioni Bluetooth

Per aprire le impostazioni Bluetooth, nel menu principale selezionare **Impostazioni** > **Bluetooth**.

- **Bluetooth**: consente di attivare la tecnologia wireless Bluetooth.
- Aggiungi telefono: gestisce la connessione tra il dispositivo e gli auricolari wireless con la tecnologia wireless Bluetooth.
- **Nome abbreviato**: consente di immettere un nome abbreviato che identifica i dispositivi con la tecnologia wireless Bluetooth.

## **Disattivazione Bluetooth**

- 1 Selezionare Impostazioni > Bluetooth.
- 2 Selezionare Bluetooth.

## Impostazioni del traffico

Per aprire la pagina delle impostazioni del traffico, nel menu principale selezionare **Impostazioni > Traffico**.

Traffico: consente di attivare il servizio traffico.

Fornitore corrente: consente di impostare il fornitore Info Traffico per la ricezione dei dati sul traffico. Auto consente di selezionare automaticamente i migliori dati sul traffico disponibili.

Abbonamenti: elenca gli abbonamenti al traffico correnti.

- Ottimizza percorso: consente di selezionare se utilizzare automaticamente o su richiesta i percorsi alternativi ottimizzati (pagina 8).
- Avvisi infotraffico: consente di selezionare l'entità del rallentamento per il quale il dispositivo visualizza un avviso infotraffico.
- trafficTrends: consente di attivare la funzione trafficTrends (pagina 9).

## Impostazioni di unità e ora

Per aprire la pagina delle impostazioni di unità e ora, nel menu principale selezionare **Impostazioni > Unità e Ora**.

Ora corrente: consente di impostare l'ora del dispositivo.

- Formato orario: consente di selezionare il formato orario a 12 ore, 24 ore o UTC.
- Unità: consente di impostare l'unità di misura utilizzata per le distanze.

Formato posizione: consente di impostare il datum e il formato delle coordinate in uso per le coordinate geografiche.

## Impostazioni di lingua e tastiera

Per aprire le impostazioni relative a lingua e tastiera, selezionare nel menu principale **Impostazioni > Lingua e tastiera**.

- Lingua Voce: consente di modificare la lingua delle indicazioni vocali.
- Lingua testo: consente di impostare il testo visualizzato nella lingua selezionata.

**NOTA:** la modifica della lingua del testo non comporta la modifica della lingua dei dati definiti dall'utente o della mappa, ad esempio i nomi delle strade.

Modo Tastiera: consente di impostare la lingua della tastiera.

## Impostazioni del dispositivo e di privacy

Per aprire la pagina delle impostazioni del dispositivo, nel menu principale selezionare **Impostazioni > Dispositivo**.

- **Info**: consente di visualizzare il numero della versione del software, l'ID unità e le informazioni su diverse altre funzioni del software.
- **EULA**: consente di visualizzare i contratti di licenza per l'utente finale che si applicano all'elemento selezionato.

**NOTA:** tali informazioni sono necessarie per aggiornare il software del sistema o acquistare dati aggiuntivi per le mappe.

**Cronologia di viaggio**: consente al dispositivo di registrare le informazioni per le funzioni myTrends, Dove sono stato e Registro di viaggio.

**Cancellazione della cronologia di viaggio**: cancella la cronologia di viaggio per le funzioni myTrends, Dove sono stato e Registro di viaggio.

## Impostazioni degli allarmi di prossimità

#### Selezionare Impostazioni > Allarmi di Prossimità.

- Audio: consente di impostare lo stile dell'allarme che viene riprodotto quando ci si avvicina ad un punto di prossimità.
- Avvisi: consente di impostare i tipi di punti di prossimità per i quali viene riprodotto un avviso.

## Ripristino delle impostazioni

È possibile ripristinare una categoria di impostazioni o tutte le impostazioni ai valori predefiniti.

- 1 Selezionare Impostazioni.
- 2 Se necessario, selezionare una categoria di impostazioni.
- 3 Selezionare = > Ripristina.

## Appendice

## Cavi di alimentazione

È possibile alimentare il dispositivo in vari modi.

- Cavo di alimentazione accendisigari
- Cavo USB

Adattatore CA (accessorio opzionale)

## Caricamento del dispositivo

È possibile caricare la batteria del dispositivo mediante uno di questi metodi:

- Collegare il dispositivo al cavo di alimentazione accendisigari.
- Collegare il dispositivo al computer tramite il cavo USB fornito.
- Collegare il dispositivo a un adattatore di alimentazione opzionale, ad esempio un adattatore di rete 220V.

## Sostituzione del fusibile nel cavo di alimentazione accendisigari

## **AVVERTENZA**

Durante la sostituzione del fusibile, prestare attenzione a non smarrire i componenti più piccoli e assicurarsi di reinserirli nella posizione corretta. Se non è installato correttamente, il cavo di alimentazione accendisigari non funziona.

Se non è possibile caricare il dispositivo all'interno del veicolo, potrebbe essere necessario sostituire il fusibile collocato all'estremità dell'adattatore.

1 Svitare la parte terminale ①.

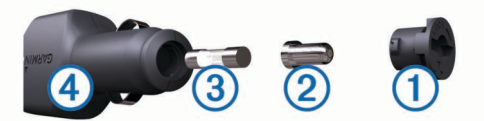

**SUGGERIMENTO:** potrebbe essere necessario utilizzare una moneta per rimuovere la parte terminale.

- 2 Rimuovere la parte terminale, il cappuccio argento ② e il fusibile ③.
- 3 Installare un fusibile rapido 2A.
- 4 Posizionare il cappuccio argento sulla parte terminale.
- **5** Avvitare di nuovo la parte terminale nel cavo di alimentazione accendisigari ④.

# Informazioni sulla manutenzione del dispositivo

#### AVVERTENZA

Non far cadere il dispositivo.

## AVVERTENZA

Non conservare il dispositivo in ambienti in cui potrebbe essere esposto a temperature estreme per un periodo prolungato, al fine di evitare danni permanenti.

### AVVERTENZA

Non utilizzare in nessun caso oggetti rigidi o appuntiti sul touchscreen, poiché potrebbero danneggiarlo.

## Pulizia della parte esterna del dispositivo

### AVVERTENZA

Evitare l'uso di detergenti e solventi chimici che possono danneggiare le parti in plastica.

- 1 Pulire la parte esterna del dispositivo (escluso il touchscreen) utilizzando un panno inumidito con una soluzione detergente delicata.
- 2 Asciugare il dispositivo.

### Pulizia del touchscreen

- 1 Utilizzare un panno morbido, pulito e privo di lanugine.
- 2 Se necessario, inumidire il panno.

È possibile utilizzare acqua, alcool isopropilico o un detergente per occhiali.

3 Pulire delicatamente lo schermo.

### Come prevenire i furti

- Non lasciare in mostra il dispositivo quando non viene utilizzato.
- · Rimuovere il segno lasciato dalla ventosa sul parabrezza.
- · Non conservare l'unità nel vano portaoggetti.
- Registrare il dispositivo sul sito Web http://my.garmin.com.

## Montaggio sul cruscotto

#### AVVERTENZA

Una volta installato, sarà estremamente difficile rimuovere l'adesivo di montaggio permanente.

Utilizzare il disco di montaggio per montare il dispositivo sul cruscotto e rispettare determinate norme statali. Per ulteriori informazioni, visitare il sito Web www.garmin.com.

- 1 Pulire e asciugare con cura la parte del cruscotto sulla quale verrà installato il disco.
- 2 Rimuovere la pellicola protettiva dall'adesivo di montaggio permanente sulla base del disco.
- 3 Posizionare il disco sul cruscotto.
- 4 Rimuovere la copertura in plastica trasparente dalla parte superiore del disco.
- **5** Posizionare il supporto a ventosa sulla parte superiore del disco.
- 6 Spingere indietro la leva, verso il disco.

## Rimozione del dispositivo, del supporto e della ventosa

## Rimozione del dispositivo dal supporto

Inclinare il dispositivo in avanti.

### Rimozione del supporto dalla ventosa

- 1 Ruotare il supporto del dispositivo verso destra o sinistra.
- 2 Premere finché la sfera sul supporto non viene rilasciata dall'alloggiamento posto sulla ventosa.

### Rimozione della ventosa dal parabrezza

- 1 Tirare verso di sé la leva del supporto a ventosa.
- 2 Tirare la linguetta posta sulla ventosa verso di sé.

## Acquisto di altre mappe

- 1 Accedere alla pagina dei prodotti per i dispositivi sul sito Web di Garmin (http://www.garmin.com).
- 2 Fare clic sulla scheda Mappe.
- 3 Seguire le istruzioni visualizzate sullo schermo.

## Acquisto degli accessori

Visitare il sito Web http://buy.garmin.com.

## Risoluzione dei problemi

## La ventosa non è ben fissata al parabrezza

- 1 Pulire la ventosa e il parabrezza con alcool.
- 2 Asciugare con un panno pulito ed asciutto.
- 3 Fissare la ventosa (pagina 1).

# Il dispositivo non acquisisce il segnale satellitare

- Verificare che il simulatore GPS sia spento (pagina 14).
- Utilizzare il dispositivo all'aperto, lontano da edifici e alberi alti.
- Rimanere fermi per diversi minuti.

## Il dispositivo non si ricarica nel veicolo

- Controllare il fusibile del cavo di alimentazione accendisigari (pagina 15).
- Verificare che il veicolo sia acceso e che stia fornendo alimentazione alla presa di alimentazione.
- Verificare che la temperatura interna del veicolo sia compresa tra 0 °C e 45 °C (32 °F e 113 °F).
- Verificare che il fusibile all'interno della presa di corrente del veicolo non sia rotto.

# La batteria non rimane carica per molto tempo

- Ridurre la luminosità dello schermo (pagina 14).
- Ridurre la durata del salvaschermo (pagina 14).
- Ridurre il volume (pagina 2).
- Disattivare il Vivavoce Bluetooth (pagina 14).
- Attivare la modalità di sospensione sul dispositivo quando questo non è in uso (pagina 1).
- · Non esporre il dispositivo a temperature estreme.
- Non lasciare il dispositivo in un luogo esposto ai raggi solari diretti.

# L'indicatore del livello della batteria non è preciso

- 1 Scaricare completamente la batteria.
- 2 Caricare completamente il dispositivo senza interrompere il ciclo di carica.

# Il dispositivo non viene visualizzato tra le unità rimovibili sul computer

Nella maggior parte dei computer Windows, il dispositivo si collega utilizzando la modalità MTP (Media Transfer Protocol). Nella modalità MTP, il dispositivo viene visualizzato come dispositivo portatile e non come un'unità rimovibile. La modalità MTP è supportata da Windows 7, Windows Vista® e Windows XP Service Pack 3 con Windows Media Player 10.

## Il dispositivo non viene visualizzato tra i dispositivi portatili sul computer

Nei computer Mac e in alcuni computer Windows, il dispositivo si collega utilizzando la modalità di archiviazione di massa USB. Nella modalità di archiviazione di massa USB, il dispositivo viene visualizzato come un'unità o un volume rimovibile e non come un dispositivo portatile. Le versioni di Windows precedenti a Windows XP Service Pack 3 utilizzano la modalità di archiviazione di massa USB.

## Il dispositivo non viene visualizzato né come dispositivo portatile, né come unità removibile sul computer

- 1 Scollegare il cavo USB dal computer.
- **2** Spegnere il dispositivo.
- **3** Inserire il cavo USB nella porta USB del computer e nel dispositivo.

**SUGGERIMENTO:** il dispositivo deve essere collegato direttamente a una porta USB del computer e non a un hub USB.

Il dispositivo si accende automaticamente e viene attivata la modalità MTP o la modalità di archiviazione di massa USB. Sullo schermo del dispositivo, viene visualizzata l'immagine del dispositivo collegato a un computer.

## Il telefono non si connette al dispositivo

- Selezionare Impostazioni > Bluetooth.
  - Il campo Bluetooth deve essere impostato su Attivato.
- Attivare la tecnologia wireless Bluetooth sul telefono e posizionarlo a una distanza di 10 m (33 piedi) dal dispositivo.
- Per assistenza, visitare il sito Web www.garmin.com /bluetooth.

## Indice

#### Α

abbonamenti nüMaps Lifetime 1 Servizi Live Garmin 11 traffico 1 accessori 16 aggiunta di soste 5 aiuto. 11 Vedere anche servizio di assistenza allarmi punti di prossimità, impostazioni 15 associazione 10 eliminazione di un telefono associato 10 scollegamento 10 telefono 10, 17 audio, punti di prossimità 15 autovelox, database 7 avvisi audio 15 autovelox 15 punti di prossimità 15

#### В

barra di ricerca 2 batteria carica 1, 2, 15, 16 ottimizzazione 16 problemi 16

#### С

calibrazione dei consumi 12 carburante, prezzi 12 caricamento del dispositivo 1, 2, 15, 16 casa chiamata 11 come raggiungere 4 impostazione posizioni 4 CASA modifica posizione 4 numero di telefono 11 cavi, alimentazione 15 cavi di alimentazione 15 fusibile, sostituzione 15 veicolo 1 cavo di alimentazione accendisigari 1 chiamate 10 casa 11 chiamata in attesa 10 composizione 10 contatti 10 cronologia 10 disattivazione 11 effettuare 10 risposta 10 chiamate in vivavoce 10 chiamate telefoniche 10 chiamata in attesa 10 chiamata vocale 10 composizione 10 disattivazione microfono 10 risposta 10 collegamenti aggiunta 4 eliminazione 4 comando vocale 9, 10 attivazione 9 frase di attivazione 9 navigazione con 9 suggerimenti per l'utilizzo 9 come raggiungere la posizione casa 4 composizione 10 computer, collegamento 13, 16 computer di viaggio 6 reimpostazione delle informazioni 6 condizioni della strada, meteo 13 consumo di carburante. 12 Vedere anche ecoRoute coordinate 3 cronologia di viaggio 15

#### D

dati di viaggio 6 reimpostazione 6 destinazioni. *Vedere* posizioni deviazioni 5 disattivazione microfono, audio 10 Dove sono? 3, 6, 7

#### Е

ecoChallenge 12 ecoRoute 12 accessorio HD 11 calibrazione dei consumi 12 profilo del veicolo 12 punteggio ecoChallenge 12 report dei percorsi 12 report percorsi 12 ecoRoute HD, accessorio 11 ecoRouteHD, accessorio 12 elementi da evitare area 7 caratteristiche delle strade 7 disattivazione 7 eliminazione 7 personalizzazione 7 strada 7 elenco svolte 5 eliminazione telefono associato 10 viaggi 13 EULA 15 extra autovelox 7 punti di interesse personali 4

#### F file

tipi supportati 13 trasferimento 13 furti, come evitare 16 fusibile, sostituzione 15

## G

Garmin Express 1 aggiornamento del software 1 registrazione del dispositivo 1 geocaching 3 GPS 1, 2

## I

ID unità 15 impostazioni 14, 15 impostazioni dell'ora 2 impostazioni dell'orario 15 impostazioni dello schermo 14 incroci, ricerca 3 indicatore di corsia attivo 6 indicazioni 5 indicazioni di guida 5 indirizzi, ricerca 3 informazioni sul viaggio, visualizzazione 6

### L

latitudine e longitudine 3 lingua tastiera 15 voce 15 livelli mappa, personalizzazione 7 luminosità 2 luoghi sul percorso personalizzazione 6 ricerca dei servizi 6

#### Μ

manutenzione del dispositivo 15 mappa, campo dati 7 mappe 5, 6, 14 a vita 1 acquisto 16 aggiornamento 1 campo dati 6

consultazione 3 livelli 7 livello di dettaglio 14 nüMaps Guarantee 1 nüMaps Lifetime 1 tema 14 visualizzazione dei percorsi 5 mappe a vita 1 meteo 12 condizioni della strada 13 radar 12 modalità mappa 2-D 7 3-D 7 modalità mappa 2-D 7 modalità mappa 3-D 7 modalità sospensione 1 modifica area di ricerca 3 montaggio del dispositivo automobile 1 cruscotto 16 rimozione dal supporto 16 ventosa 1, 16 myGarmin, messaggi 12 myTrends, percorsi 6

### Ν

navigazione 5 anteprima dei percorsi 4 impostazioni 14 linea retta 5 navigazione in linea retta 5 nüMaps Guarantee 1 nüMaps Lifetime 1 numero ID 15

#### F

parcheggi, ultimo punto 3 parcheggio 3 percorsi avvio 4,5 calcolo percorso 5 interruzione 5 myTrends 6 preferenze 14 suggeriti 6 visualizzazione dell'anteprima 4 visualizzazione sulla mappa 5 personalizzazione, elementi da evitare 7 personalizzazione del dispositivo 14 pianificazione percorsi 13 modifica di un percorso 13 POI Loader 4 posizione corrente 6, 7 posizioni 2, 3, 13 chiamata 10 corrente 3, 6, 7 impostazione Casa 4 ricerca 3 salvataggio 3 simulate 4 ultime trovate 3 posizioni salvate 5, 13 categorie 4 eliminazione 4 modifica 4 posizioni simulate 4 prezzo del carburante, modifica 12 profilo del veicolo 12 prospettiva mappa 7 pulizia del dispositivo 15 pulizia del touchscreen 15 pulsanti visualizzati 2 punteggio ecoChallenge 12 reimpostazione 12 punti di interesse (POI Loader) 4 punti di interesse (POI) extra 4 personali 4 POI Loader 4

punti di interesse personali 4 Punto di interesse. 4 Vedere anche punto di interesse (POI)

#### R

registrazione del dispositivo 1 registrazione del prodotto 1 registro di viaggio, visualizzazione 6 reimpostazione dati di viaggio 6 dispositivo 1 report, chilometraggio 12 report dei percorsi 12 ricerca dei servizi, luoghi sul percorso 6 ricerca di posizioni. 2 Vedere anche posizioni categorie 2 città 3 consultazione della mappa 3 coordinate 3 incroci 3 indirizzi 3 uso della mappa 3 Ricerca rapida 2 riconoscimento vocale 9 ridenominazione dei viaggi 13 rimozione del supporto 16 ripristino delle impostazioni 15 risoluzione dei problemi 16, 17 risposta alle chiamate 10

#### S

rubrica 10

salvataggio, posizione corrente 3 scheda di memoria 13 scheda microSD, installazione 13 schermo, luminosità 2 scollegamento del telefono 10 screenshot 14 segnale satellitare, visualizzazione 2 segnali satellitari, acquisizione 1 Servizi Live Garmin 11 abbonamento a 11 servizi sul percorso 6 servizio di assistenza 11 Smartphone Link 11 collegamento 11 disattivazione chiamate 11 Servizi Live Garmin 11 software aggiornamento 1 versione 15 soste, aggiunta 5 strumenti mappa 7 supporto, rimozione 16 supporto per cruscotto 16 svolta successiva 5

#### т

tastiera 2 layout 15 lingua 15 tasto di accensione 1 tecnologia Bluetooth 10, 17 attivazione 10 disattivazione 14 impostazioni 14 telefono associazione 10, 17 scollegamento 10 traffico 8, 9, 14 abbonamenti permanenti 1 aggiunta di abbonamenti 9 attivazione di un abbonamento 9 incidenti 8 mappa 8 percorso alternativo 8 ricerca di rallentamenti 8 ricevitore 8 trafficTrends 9 videocamere 9

trafficTrends 9 disattivazione 9

#### U

v

ultime posizioni trovate **3** USB, scollegamento **14** 

## ventosa 16

videocamere, autovelox 7 videocamere controllo traffico 8 salvataggio 9 visualizzazione 9 vista svincolo 6 volume, regolazione 2 volume automatico 2 attivazione 2

# www.garmin.com/support

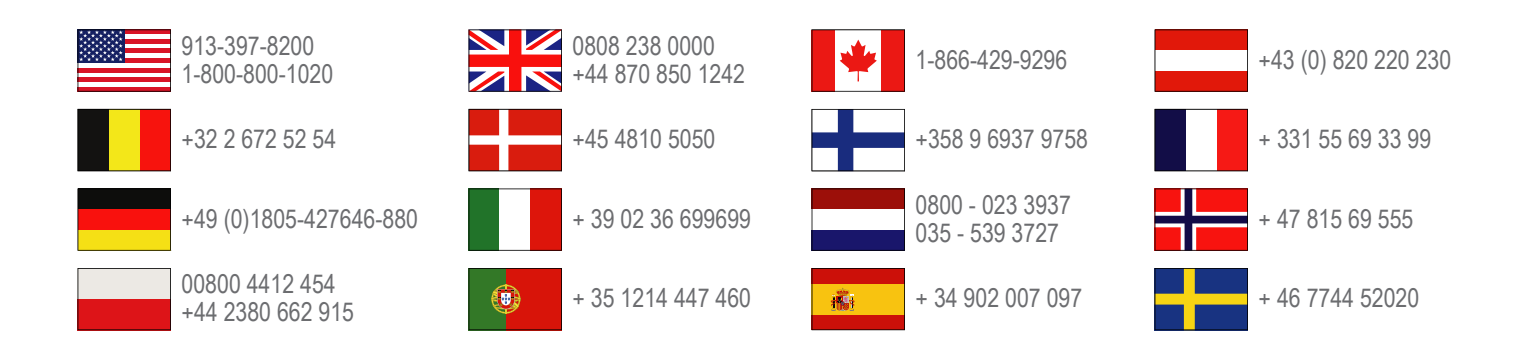

Garmin International, Inc. 1200 East 151st Street Olathe, Kansas 66062, Stati Uniti

**Garmin (Europe) Ltd.** Liberty House, Hounsdown Business Park, Southampton, Hampshire, SO40 9LR Regno Unito

> Garmin Corporation No. 68, Zhangshu 2nd Road, Xizhi Dist. New Taipei City, 221, Taiwan (RDC)

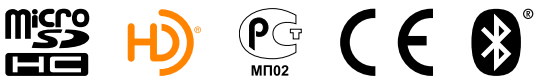

(BC)